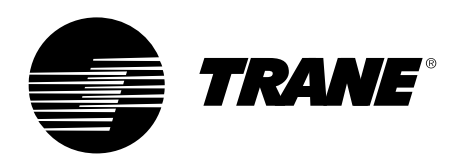

# Manual del usuario

Tracer CH530<sup>™</sup> Sistema de control para enfriadoras Scroll CGAN/CXAN 209-214 CGCL 200-600 CGWH/CCUH 115-250 CGWN/CCUN 205-215 RAUL 190-800

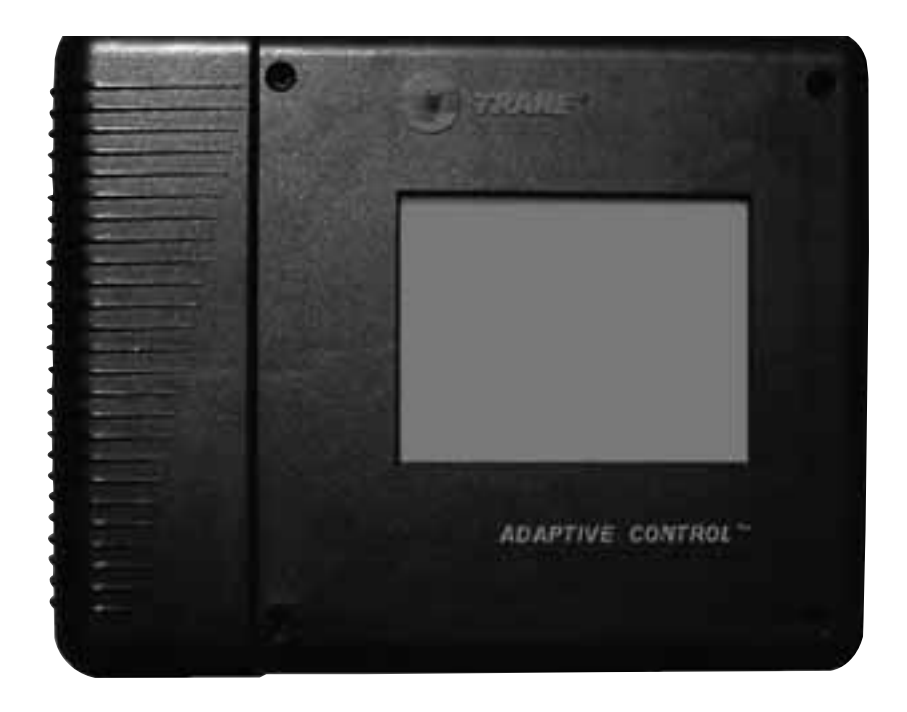

CG-SVU02E-ES

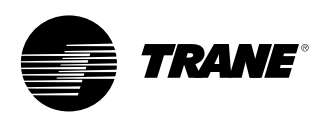

## Información general

### Introducción

La finalidad de estas instrucciones es servir de guía para los procedimientos adecuados de instalación, puesta en marcha inicial, operación y mantenimiento que debe llevar a cabo el usuario del sistema de control CH530 para las enfriadoras Scroll de Trane. No contienen todos los procedimientos de servicio necesarios para el funcionamiento continuado y correcto de este equipo. Deben contratarse los servicios de un técnico cualificado, a través de un contrato de mantenimiento con una compañía de servicios acreditada. Lea detenidamente este manual antes de la puesta en marcha inicial de la unidad.

### Avisos y advertencias

A lo largo de este manual encontrará diversas notas de atención y advertencia en los puntos en que proceda. Su propia seguridad y el uso adecuado de este equipo exigen que se respeten sin excepciones. El fabricante no asume responsabilidad alguna por la instalación o el mantenimiento realizados por personal no cualificado.

**ATENCIÓN!** : Indica una posible situación de peligro, que de no evitarse podría dar lugar a lesiones graves o incluso mortales.

ATENCIÓN! : Indica una posible situación de peligro, que de no evitarse podría dar lugar a lesiones leves. También se puede utilizar para alertar sobre procedimientos poco seguros en los que el equipo o el inmueble podrían resultar dañados.

# Recomendaciones de seguridad

Para evitar el riesgo de lesiones graves o mortales, o que el equipo o el inmueble puedan resultar dañados, deben seguirse las recomendaciones siguientes al efectuar revisiones o reparaciones:

- Desconecte siempre la fuente de alimentación principal de la unidad antes de trabajar en la misma.
- Los trabajos de revisión y de reparación deben ser realizados sólo por personal técnico cualificado y con experiencia.

### Entrega

Al recibir la unidad, revísela antes de firmar el albarán de entrega.

#### Entrega sólo en Francia:

En caso de daños visibles: El consignatario (o el representante autorizado) debe especificar cualquier daño en el albarán de entrega, firmar y fechar de forma legible el albarán de entrega, y el conductor del camión debe contrafirmarlo. El consignatario (o el representante autorizado) debe notificarlo al equipo de Operaciones y Reclamaciones de Trane en Epinal y enviar una copia del albarán de entrega. El cliente (o representante autorizado) debería enviar una carta certificada al último transportista en un plazo de 3 días después de la entrega.

### Entrega en todos los países excepto en Francia:

En caso de daños ocultos: El consignatario (o el representante autorizado) debe enviar un carta de reclamación certificada al último transportista en un plazo de 7 días después de la entrega con los daños descritos. Es preciso enviar una copia de esta carta al equipo de Operaciones y Reclamaciones de Trane en Epinal.

**Nota**: en el caso de las entregas en Francia, es necesario verificar incluso los daños ocultos <u>en el momento de la</u> <u>entrega</u> y deben considerarse inmediatamente como daños visibles.

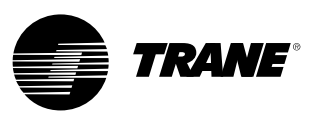

## Información general

### Garantía

La garantía está basada en las condiciones generales del fabricante. La garantía se considerará nula si los equipos han sido reparados o modificados sin la autorización por escrito del fabricante, si los límites de funcionamiento han sido superados o si el sistema de control o el cableado eléctrico ha sido modificado. Esta garantía no cubre los daños producidos como consecuencia de un uso incorrecto, falta de mantenimiento o incumplimiento de las instrucciones o recomendaciones del fabricante. En caso de no cumplirse las normas que se indican en este manual, podrá cancelarse la garantía y el fabricante no se hará responsable de los daños que pudieran producirse.

### Contrato de mantenimiento

Es muy recomendable firmar un contrato de mantenimiento con un servicio técnico local. Este contrato le garantiza el mantenimiento periódico de su instalación por parte de un técnico especializado en nuestros equipos. El mantenimiento periódico garantiza que se detecte y corrija cualquier anomalía a tiempo, con lo que se reduce al mínimo la posibilidad de que se produzcan averías importantes. Por último, un mantenimiento regular contribuye a garantizar la máxima vida útil del equipo. Le recordamos que el incumplimiento de las instrucciones de instalación y mantenimiento puede tener como consecuencia la cancelación inmediata de la garantía por parte del fabricante.

### Formación

Para ayudarle a obtener los mejores resultados y mantener el equipo en perfectas condiciones de funcionamiento durante un largo periodo de tiempo, el fabricante pone a su disposición cursos de formación sobre refrigeración y aire acondicionado. El principal objetivo de estos cursos es proporcionar a los operarios y técnicos un meior conocimiento del equipo que manejan o tienen a su cargo. Se hace especial hincapié en la importancia de realizar comprobaciones periódicas de los parámetros de funcionamiento de la unidad, así como del mantenimiento preventivo, que reduce el coste de tenencia de la unidad al evitar averías graves y costosas.

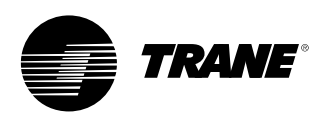

# Índice

| Información general  | 2  |
|----------------------|----|
| Visión de conjunto   | 5  |
| Interfaz DynaView    | 6  |
| Pantallas            | 8  |
| Diagnóstico          | 29 |
| Interfaz TechView    | 40 |
| Descarga de software | 41 |

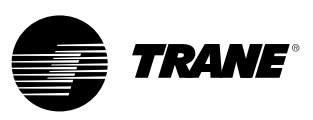

## Visión de conjunto

El sistema de control de enfriadoras CH530 de Trane consta de varios elementos:

- El procesador principal recopila datos, así como información de estado y diagnósticos, y comunica comandos al bus de datos de los *LLID (dispositivos inteligentes de transmisión de datos)*. El procesador principal tiene una pantalla incorporada (DynaView).
- Bus LLID. El procesador principal se comunica con todos los dispositivos de entrada y salida (p. ej., las sondas de temperatura y presión, las entradas digitales de baja tensión, las entradas/salidas analógicas), que están conectados a un bus de cuatro cables, en lugar de utilizar la arquitectura convencional de control, que emplea cables de señal para cada dispositivo.
- La interfaz de comunicación con el sistema de automatización de edificios (BAS).
- Una *herramienta de servicio* que proporciona todas las funciones de servicio y mantenimiento. Los programas del procesador principal y la herramienta de servicio (TechView) se pueden descargar desde www.Trane.com. El proceso se describe más adelante en el manual, en el apartado Interfaz TechView. La interfaz DynaView proporciona la función de control del bus de datos. Su tarea es restablecer el enlace o desempeñar la función de los dispositivos que interpreta como "ausentes" cuando la comunicación normal se ha deteriorado. Puede ser necesario utilizar la herramienta de servicio TechView.

El CH530 utiliza el protocolo IPC3 basado en la tecnología de señal RS485 y se comunica a 19,2 kilobaudios, lo que permite la transmisión de 3 series de datos por segundo en una red de 64 dispositivos. La mayoría de los diagnósticos se controlan mediante la interfaz DynaView. Si un LLID informa de que hay algún valor de temperatura o presión fuera de límites, la interfaz DynaView procesa esta información e indica el diagnóstico. Los LLID no son responsables de las funciones de diagnóstico.

**Nota**: *Es imprescindible utilizar la herramienta de servicio del CH530 (TechView) para facilitar la sustitución de los LLID o reconfigurar los componentes de la enfriadora.* 

# Interfaz del sistema de control

### DynaView (véase la imagen en la portada)

Todas las enfriadoras están equipadas con la interfaz DynaView. DynaView puede mostrar información adicional para un operador cualificado, incluyendo la posibilidad de modificar los ajustes. Existe un gran número de pantallas disponibles y el texto se presenta en diferentes idiomas, que se pueden configurar en fábrica o se pueden descargar con facilidad en línea.

#### TechView

TechView se puede conectar al módulo DynaView y proporciona más datos, funciones de ajuste e información de diagnóstico así como idiomas y software que se pueden descargar.

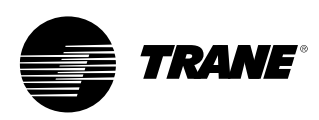

### Conexión

Durante la conexión, DynaView mostrará 3 pantallas.

La primera (figura 1) se visualizará durante unos 3-10 segundos. Esta pantalla proporciona información acerca del estado del software de la aplicación, el número de componente del software de inicio, los resultados de la autocomprobación y el número de componente de la aplicación. El contraste se puede ajustar desde esta pantalla. Puede que en vez del mensaje "Selftest passed" (Autocomprobación correcta) aparezca "Err2: RAM Error" (Err2: Error de RAM) o 3"Err3: CRC Failure" (Err3: Fallo de CRC) Los números del software de inicio y de la aplicación variarán según el tipo de unidad.

Si no se detecta ninguna aplicación, se mostrará la pantalla de la figura 2 en vez de la pantalla de la figura 1.

#### Figura 1

| App. Present Running Selftest                                                 |
|-------------------------------------------------------------------------------|
| Selftest Passed                                                               |
| Application Part Number: 6200-0344-01.00                                      |
| Boot Software Part #:<br>LS Flash -> 6200.0318-07<br>MS Flash -> 6200.0319-07 |

#### Figura 2

| No Application Present                                                        |
|-------------------------------------------------------------------------------|
| Please Load Application                                                       |
|                                                                               |
| Boot Software Part #:<br>LS Flash -> 6200.0318-07<br>MS Flash -> 6200.0319-07 |

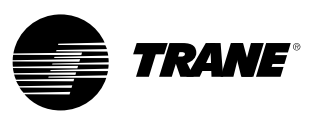

La segunda pantalla (figura 3) se visualizará durante unos 15-25 segundos. Si existe una configuración válida, también se mostrará el mensaje "Tracer CH530". Si la configuración del procesador principal no es correcta, aparecerá el mensaje "MP: Invalid Configuration" (Configuración del procesador principal no válida) de manera permanente. Póngase en contacto con su técnico de servicio de Trane. La tercera pantalla es la primera de la aplicación.

#### Figura 3

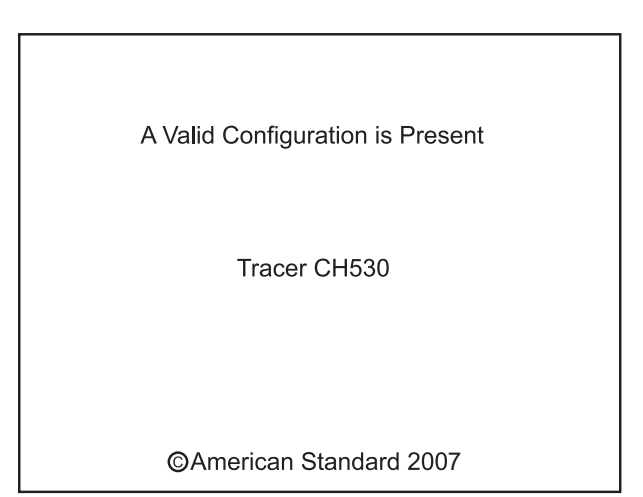

Figura 4

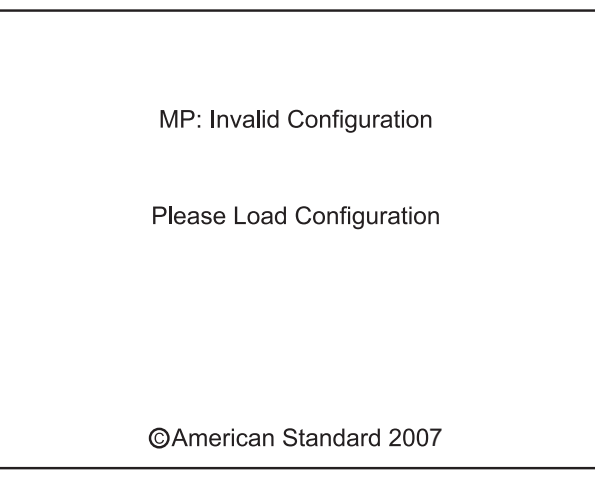

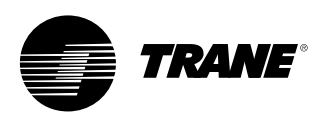

La pantalla de DynaView es una pantalla VGA 1/4 con una pantalla táctil con iluminación de fondo de LED. El tamaño de la pantalla es de 4 pulgadas de ancho por 3 pulgadas de alto (102 mm x 60 mm).

#### ATENCIÓN! :

Pueden producirse daños en el equipo. Si se ejerce demasiada presión sobre la pantalla táctil ésta podría resultar dañada. Hacen falta menos de 7 kg de fuerza para romper la pantalla.

En esta aplicación de pantalla táctil, las funciones de los botones vienen determinadas totalmente por el software, y cambian dependiendo del tema que se muestra en pantalla en cada momento. A continuación se describen las funciones básicas de la pantalla táctil.

#### Botones de radio

Los botones de radio muestran una opción de menú entre dos o más alternativas, todas ellas visibles. Cada opción posible está asociada a un botón. El botón seleccionado se oscurece, visualizándose de manera inversa, para indicar que se trata de la opción seleccionada. Siempre está a la vista tanto la gama completa de opciones posibles como la opción seleccionada en cada momento.

#### Botones de modificación de valores

Los botones de modificación de valores se utilizan para modificar un valor de consigna variable, como por ejemplo el valor de consigna de la temperatura de salida del agua. El valor aumenta o disminuye pulsando las flechas (+) o (-).

#### Botones de acción

Los botones de acción se muestran momentáneamente y proporcionan al usuario la posibilidad de elegir entre opciones tales como **Intro** o **Cancelar**.

#### Pestañas de carpeta de archivos

Las pestañas de carpeta de archivos se utilizan para seleccionar una pantalla de datos. Las pestañas aparecen en 1 fila en la parte superior de la pantalla. Para seleccionar una pantalla de información, el usuario debe pulsar la pestaña correspondiente.

### Pantallas

La parte principal de la pantalla se utiliza para el texto descriptivo, los datos, los valores de consigna o los botones (zonas sensibles al tacto). En esta zona se muestra el modo de la enfriadora. Una flecha doble que apunta hacia la derecha indica que hay más información disponible para el elemento concreto que aparece en la misma línea. Si pulsa esta flecha pasará a una pantalla secundaria donde se presentará la información o se podrán modificar los ajustes.

Figura 5 - Formato básico de las pantallas

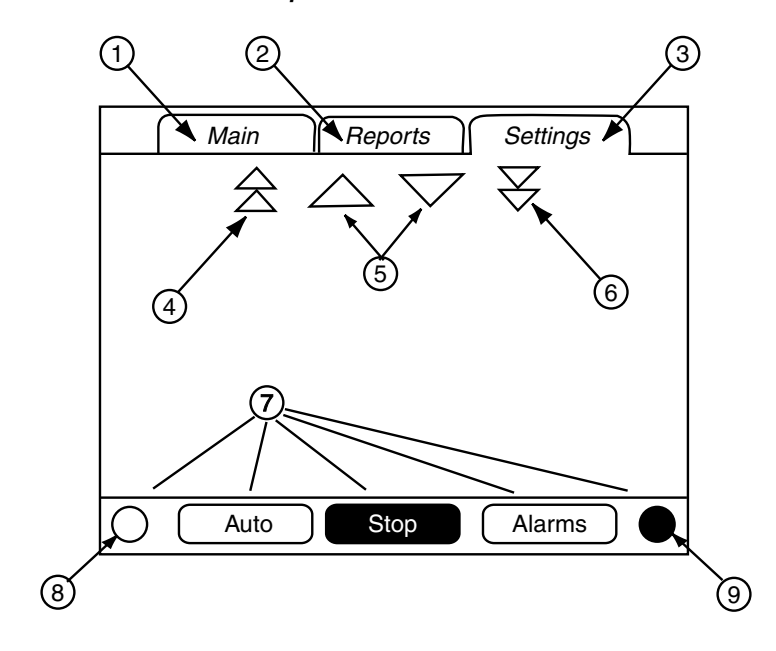

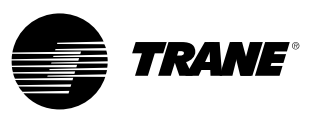

La parte inferior de la pantalla (7) está presente en todas las pantallas y contiene las funciones que se indican a continuación. Puede ser necesario reajustar el contraste (8,9) si la temperatura ambiente ha variado significativamente desde la última vez que se ajustó esta opción. Las otras funciones son fundamentales para el funcionamiento de la unidad. Los botones de modo automático y parada se utilizan para activar o desactivar la enfriadora. El botón seleccionado aparece en negro (visualización inversa). La enfriadora se parará cuando se pulse el botón de parada y tras finalizar el modo de funcionamiento en descarga.

Al pulsar el botón de modo automático se activará la enfriadora si no hay ningún diagnóstico presente. (Para borrar los diagnósticos activos se debe realizar una acción aparte). Los botones de modo automático y parada tienen prioridad sobre los botones de introducir (Intro) y cancelar (Cancelar). (Cuando se está modificando un ajuste, los botones de modo automático y parada se reconocen aunque no se hayan pulsado los botones de entrar o cancelar). El botón de alarmas aparece solamente cuando se produce alguna alarma, y parpadea (alternando entre las visualizaciones normal e inversa) para llamar la atención sobre la existencia de un diagnóstico. Al pulsar el botón de alarmas se pasará a la pestaña correspondiente para obtener más información.

# Opción de bloqueo de teclado/pantalla

Nota: La pantalla de bloqueo de teclado y pantalla de DynaView se muestran en la figura anterior. Esta pantalla se utiliza si la opción de bloqueo de pantalla y teclado está activada. Esta pantalla aparece transcurridos 30 minutos después de haber pulsado un botón por última vez, y el bloqueo permanece activo hasta que se introduce "159 <INTRO>". Mientras no se introduzca la contraseña correcta no se podrá acceder a ninguna pantalla de DynaView, incluyendo todos los informes, los valores de consigna, la selección de modo automático o parada, las alarmas y los enclavamientos. La contraseña "159" no puede modificarse ni desde DynaView ni desde TechView.

Para cambiar los ajustes, se utiliza la contraseña "314 <INTRO>".

#### Figura 6 - Teclado

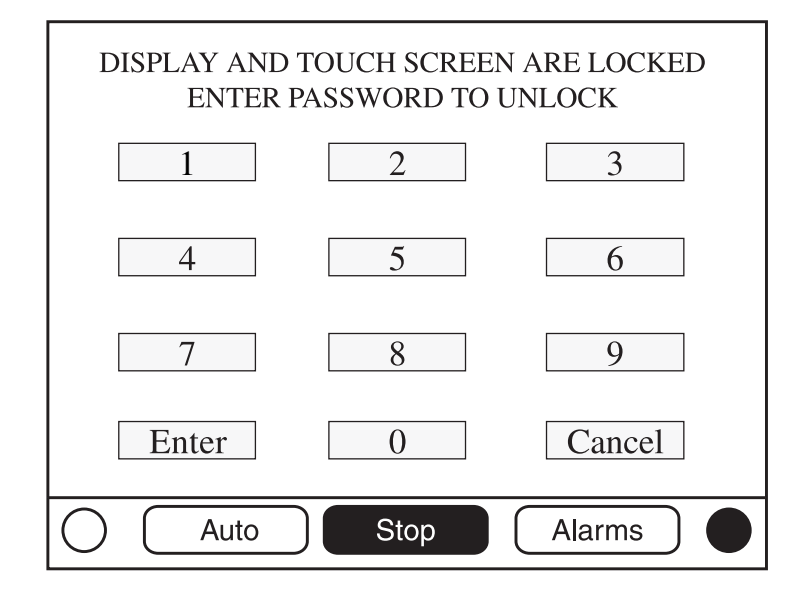

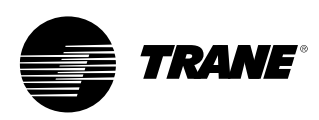

### Pantalla principal

La pantalla principal es la predeterminada. Siempre que transcurra un tiempo de inactividad de 30 minutos el CH530 mostrará la pantalla principal con los primeros campos de datos. Los elementos restantes (que se indican en la tabla siguiente) se visualizarán seleccionando los iconos de flecha hacia arriba/abajo.

Figura 7 - Pantalla principal

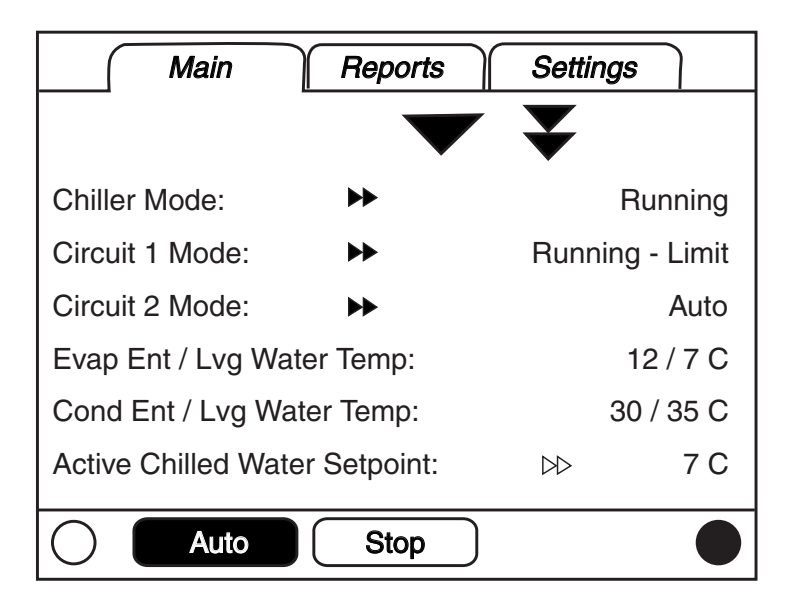

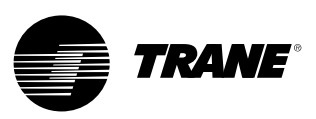

#### Tabla 1 - Tabla de campos de datos de la pantalla principal

| Des | sripción                                                         | Unidades    | Resolución | Dependencias                 |
|-----|------------------------------------------------------------------|-------------|------------|------------------------------|
| 1.  | Modo de enfriadora (>> modos secundarios)                        | Enumeración |            |                              |
| 2.  | Modo de circuito (>> modos secundarios)                          | Enumeración |            | Enfriadora con un circuito   |
| 3.  | Modo de 1 circuito (>> modos secundarios)                        | Enumeración |            | Enfriadora con dos circuitos |
| 4.  | Modo de 2 circuitos (>> modos secundarios)                       | Enumeración |            | Enfriadora con dos circuitos |
| 5.  | Temp entrada/salida aire evaporador                              | F/C         | 0,1        |                              |
| 6.  | Temp entrada/salida agua evaporador                              | F/C         | 0,1        |                              |
| 7.  | Temp entrada/salida agua del condensador                         | F/C         | 0,1        | Si la opción está instalada  |
| 8.  | Valor de ajuste de agua enfriada activo (>>fuente)               | F/C         | 0,1        |                              |
| 9.  | Valor de ajuste de temp. aire activo (>>fuente)                  | F/C         | 0,1        |                              |
| 10. | Valor de ajuste de agua caliente activo (>>fuente)               | F/C         | 0,1        | Si la opción está instalada  |
| 11. | Control de capacidad externa                                     | %           | 1          |                              |
| 12. | Corriente de línea media                                         | % RLA       | 1          | Si la opción está instalada  |
| 13. | Valor de ajuste de límite demanda activo (>>fuente)              | %           | 1          |                              |
| 14. | Valor de ajuste de fin de fabricación de hielo activo (>>fuente) | F/C         | 0,1        | Si la opción está instalada  |
| 15. | Temperatura ambiente                                             | F/C         | 0,1        | Si la opción está instalada  |
| 16. | Tipo de software                                                 | Enumeración | Scroll     |                              |
| 17. | Versión de software                                              |             | XX.X       |                              |

### Pantalla secundaria de agua enfriada activa

El valor de ajuste de agua enfriada activo es el valor de ajuste que la unidad está controlando. Es el resultado del cálculo entre el valor de ajuste del panel frontal, BAS, externo y auxiliar (el auxiliar no se muestra en la imagen que aparece a continuación). En determinados casos puede someterse a algún tipo de reajuste del agua enfriada.

#### Figura 8 - Pantalla secundaria de agua enfriada activa

| Active Chilled Water Setpt Arbitration |       |          |
|----------------------------------------|-------|----------|
| Front Panel                            | 7.0 C | Active   |
| BAS                                    | 9.0 C |          |
| External                               | 8.0 C |          |
| Chilled Water Reset                    | :     | Disabled |
|                                        |       |          |
| Active Chilled Water Setpoint: 9.0 C   |       |          |
| Auto                                   | Stop  |          |

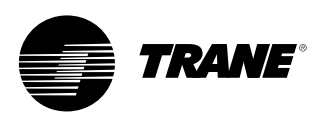

El área del estado de reajuste del agua enfriada de la columna de la derecha mostrará los mensajes siguientes

- Retorno
- Retorno constante
- Exterior
- Desactivado

El texto de la columna de la izquierda "Panel frontal", "BAS", "Externo", "Auxiliar", "Reajuste del agua enfriada", y "Valor de ajuste de agua enfriada activo" estará siempre presente independientemente de si los elementos opcionales están instalados o activados. En la segunda columna, se mostrará "-----" si la opción no está instalada. De lo contrario, se mostrará el valor de ajuste actual de dicha fuente.

Los valores de ajuste que se pueden configurar desde DynaView (valor de ajuste del agua enfriada del panel frontal, valor de ajuste del agua enfriada auxiliar) permitirán acceder a las pantallas de cambio del valor de ajuste respectivas mediante una flecha doble que aparecerá a la derecha del texto de la fuente del valor de ajuste. La pantalla de cambio del valor de ajuste tendrá un aspecto idéntico al de la pantalla de los valores de ajuste de la enfriadora. El botón "Atrás" de la pantalla de cambio del valor de ajuste permite volver a la pantalla de cálculo del valor de ajuste.

El botón "Atrás" de la pantalla de cálculo del valor de ajuste permite volver a la pantalla de la enfriadora.

#### Otros valores de ajuste activos

El valor de ajuste de agua caliente activo se comporta del mismo modo que el valor de ajuste de agua enfriada activo, con la excepción de que el agua caliente no cuenta con una fuente auxiliar. El valor de ajuste del agua caliente del panel frontal permite acceder a la pantalla de cambio de su valor de ajuste.

El valor de ajuste del límite de demanda activo se comporta del mismo modo que el valor de ajuste de agua enfriada activo, con la excepción de que las unidades se expresan en porcentajes y que incluye una fuente de fabricación de hielo en lugar de una fuente auxiliar. El valor de ajuste del límite de demanda del panel frontal permite acceder a la pantalla de cambio de su valor de ajuste.

El valor de ajuste de fin de fabricación de hielo activo se comporta del mismo modo que el valor de ajuste de agua enfriada activo, con la excepción de que el fin de fabricación de hielo no cuenta con una fuente externa o auxiliar.

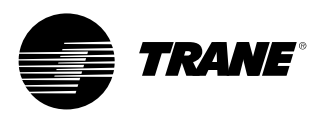

Tabla 2 - Menú de la pantalla principal, modos de funcionamiento de la enfriadora -Nivel superior

| Modo de la enfriadora                                         |                                                                                                    |
|---------------------------------------------------------------|----------------------------------------------------------------------------------------------------|
| Modo de nivel superior                                        | Descripción                                                                                                    |
| Reinicializando<br>el procesador principal                    | El procesador principal se está reinicializando.                                                                                                    |
| Reinicializando el procesador<br>principal, modos secundarios | Descripción                                                                                                    |
|                                                               | No hay modos secundarios de enfriadora                                                                                                    |
|                                                               |                                                                                                    |
| Modo de la enfriadora                                         |                                                                                                    |
| Modo de nivel superior                                        | Descripción                                                                                                    |
| Parada                                                        | Ninguno de los circuitos de la enfriadora está en<br>funcionamiento y no pueden hacerlo sin que se intervenga.                                                                                                    |
| Parada, modos secundarios                                     | Descripción                                                                                                    |
| Parada local                                                  | La enfriadora se ha parado debido a un comando del botón de parada de DynaView, no se puede anular a distancia.                                                                                                    |
| Parada inmediata                                              | La enfriadora se ha parado debido a un comando del botón de<br>parada inmediata de DynaView (pulsando el botón de Parada<br>y después el de Parada inmediata) - la desconexión anterior<br>se produjo por un comando manual de desconexión<br>inmediata. |
| No hay circuitos disponibles                                  | La enfriadora ha parado por completo a causa de un<br>diagnóstico de circuito o un bloqueo que puede eliminarse<br>automáticamente.                                                                                                    |
| Desconexión por diagnóstico –<br>Rearme manual                | La enfriadora se ha parado a causa de un diagnóstico<br>que requiere un rearme manual.                                                                                                    |

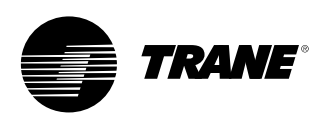

| Modo de la enfriadora                              |                                                                                                    |
|----------------------------------------------------|----------------------------------------------------------------------------------------------------|
| Modo de nivel superior                             | Descripción                                                                                                    |
| Inhibición de funcionamiento                       | El arranque (y el funcionamiento) de la enfriadora está<br>inhibido actualmente, pero la enfriadora puede arrancar si se<br>elimina la situación de diagnóstico o inhibición.                                                                                                    |
| Inhibición de funcionamiento,<br>modos secundarios | Descripción                                                                                                    |
| La fabricación de hielo ha finalizado              | El funcionamiento de la enfriadora se inhibe porque el<br>proceso de fabricación de hielo ha finalizado de forma normal<br>en función de la temperatura de entrada al evaporador. La<br>enfriadora no arrancará a no ser que el comando de<br>fabricación de hielo (comando del sistema de automatización<br>de edificios o de entrada cableada) se elimine o se modifique<br>su estado.                                                                                                    |
| Arranque inhibido por BAS                          | La enfriadora se ha parado a causa del Tracer o de otro sistema BAS.                                                                                                    |
| Arranque inhibido<br>por una fuente externa        | El arranque y el funcionamiento de la enfriadora están inhibidos por la entrada cableada de "parada externa".                                                                                                    |
| Arranque inhibido por calendario local             | El calendario local impide el arranque o funcionamiento de la enfriadora.                                                                                                    |
| Desconexión por diagnóstico –<br>Rearme automático | La enfriadora ha parado por completo a causa de un diagnóstico que puede eliminarse automáticamente.                                                                                                    |
| Esperando comunicar con BAS                        | La enfriadora se inhibe porque no hay comunicación con el<br>BAS. Sólo es válido 15 minutos después de la puesta en<br>marcha.                                                                                                    |
| Arranque inhibido por baja<br>temperatura ambiente | La enfriadora se inhibe según la temperatura ambiente.                                                                                                    |
| Mada da la anfriadora                              |                                                                                                    |
| Modo de nivel superior                             | Descrinción                                                                                                    |
| Auto                                               | La enfriadora no está en funcionamiento actualmente pero<br>puede arrancar en cualquier momento, ya que existen las<br>condiciones y los enclavamientos adecuados.                                                                                                    |
| Auto, modos secundarios                            | Descripción                                                                                                    |
| En espera de flujo<br>de agua del evaporador       | La enfriadora esperará en este modo un tiempo, ajustable por<br>el usuario, hasta que se establezca el flujo de agua del<br>evaporador según la entrada cableada del interruptor de flujo.                                                                                                    |
| En espera de<br>necesidad de refrigeración         | La enfriadora esperará indefinidamente en este modo a que<br>se alcance una temperatura de salida de agua del evaporador<br>superior al valor de consigna de agua enfriada más el control<br>de banda muerta.                                                                                                    |
| En espera de necesidad de calefacción              | Si es de condensación por agua (CGWN), la enfriadora<br>esperará indefinidamente en este modo a que se alcance una<br>temperatura de salida de agua del condensador inferior al<br>valor de consigna del agua caliente más el control de banda<br>muerta. Si es reversible (CXAN) la enfriadora esperará<br>indefinidamente en este modo a que se alcance una<br>temperatura de salida de agua del evaporador inferior al valor<br>de consigna del agua caliente más el control de banda<br>muerta. |
| Inhibición de retardo<br>de conexión: MIN:SEG      | Al ponerse en marcha, la enfriadora esperará a que finalice el temporizador de retardo de arranque.                                                                                                    |

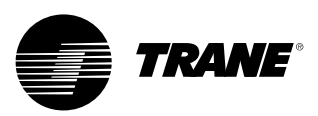

| Modo de la enfriadora                              |                                                                                                    |
|----------------------------------------------------|----------------------------------------------------------------------------------------------------|
| Modo de nivel superior                             | Descripción                                                                                                    |
| En espera de arrancar                              | La enfriadora está realizando todos los pasos necesarios para<br>que el circuito principal se ponga en funcionamiento.                                                                                                    |
| En espera de arrancar,<br>modos secundarios        | Descripción                                                                                                    |
| En espera de flujo<br>de agua del condensador      | La enfriadora esperará en este modo un tiempo, ajustable por<br>el usuario, hasta que se establezca el flujo de agua del<br>condensador según la entrada cableada del interruptor de flujo.                                                                                                    |
|                                                    |                                                                                                    |
| Modo de la enfriadora                              |                                                                                                    |
| Modo de nivel superior                             | Descripción                                                                                                    |
| En funcionamiento                                  | Al menos un circuito de la enfriadora está actualmente en<br>funcionamiento.                                                                                                    |
| En funcionamiento,<br>modos secundarios            | Descripción                                                                                                    |
| Potencia máxima                                    | La enfriadora está funcionando a la máxima potencia.                                                                                                    |
| Carga reducida para control de potencia            | El control está limitando la carga de la enfriadora debido a los valores de consigna de carga reducida en función de la potencia.                                                                                                    |
| La unidad está fabricando hielo                    | La enfriadora está fabricando hielo y finalizará cuando se<br>alcance el valor de consigna de fin de fabricación de hielo en<br>la sonda de temperatura del agua de entrada al evaporador.                                                                                                    |
|                                                    |                                                                                                    |
| Modo de la enfriadora                              |                                                                                                    |
| Modo de nivel superior                             | Descripción                                                                                                    |
| En funcionamiento con límite                       | Al menos un circuito de la enfriadora está actualmente en funcionamiento, pero el funcionamiento general de la enfriadora está siendo limitado de forma activa por el sistema de control. Los modos secundarios que son válidos para los modos de funcionamiento superiores también pueden aparecer junto con los modos específicos de límite siguientes. |
| En funcionamiento con límite,<br>modos secundarios | Descripción                                                                                                    |
| Límite de demanda                                  | El número de compresores que pueden funcionar está<br>limitado a un valor inferior al número de compresores<br>disponibles por el sistema BAS, por el valor de consigna del<br>límite de consumo del panel frontal o por la entrada de límite<br>de consumo externo.                                                                                      |

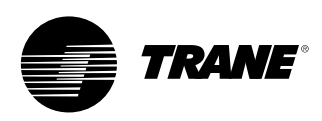

| Modo de la enfriadora                                                     |                                                                                                    |
|---------------------------------------------------------------------------|----------------------------------------------------------------------------------------------------|
| Modo de nivel superior                                                    | Descripción                                                                                                    |
| Desconectando                                                             | La enfriadora sigue en funcionamiento pero la parada es<br>inminente. La enfriadora está realizando la descarga del<br>compresor. |
| Desconectando, modos secundarios                                          | Descripción                                                                                                    |
| Retardo de desconexión de la bomba<br>de agua del evaporador:<br>MIN:SEG  | La bomba del evaporador está ejecutando el temporizador de retardo de desconexión de la bomba.                                    |
| Retardo de desconexión de la bomba<br>de agua del condensador:<br>MIN:SEG | La bomba del condensador está ejecutando el temporizador<br>de retardo de desconexión de la bomba.                                |

| Modo de la enfriadora                                           |                                                                                                    |
|-----------------------------------------------------------------|----------------------------------------------------------------------------------------------------|
| Modo de nivel superior                                          | Descripción                                                                                                    |
| Misc.                                                           | Estos modos secundarios pueden aparecer en la mayor parte de los modos superiores de la enfriadora                                                                                                    |
| Misc. Modos secundarios.                                        | Descripción                                                                                                    |
| Ventiladores de condensador<br>inhibidos por baja presión       | El funcionamiento de los ventiladores del condensador está<br>inhibido debido a que la temperatura ambiente está por<br>debajo de 10 °C y el estado de la presión de aspiración no es<br>correcto al ponerse en marcha cada circuito.                                                         |
| Control de agua caliente                                        | Si es de condensación por agua (CGWN) la enfriadora está<br>controlando la temperatura del agua de salida del<br>condensador. Si es reversible (CXAN) la válvula reversible está<br>en la posición de calor. Este modo secundario es<br>incompatible con el modo de control de agua enfriada. |
| Control de agua enfriada                                        | Si es de condensación por agua (CGWN) la enfriadora está<br>controlando la temperatura del agua de salida del evaporador.<br>Si es reversible (CXAN) la válvula reversible está en la<br>posición de frío. Este modo secundario es incompatible con el<br>modo de control de agua caliente    |
| Control de temperatura del aire                                 | En las unidades que enfrían aire en lugar de agua, la unidad controla la temperatura del aire de salida del evaporador.                                                                                                    |
| Control de capacidad externa                                    | La potencia de la unidad se controla mediante entradas<br>externas (un sistema externo se encarga de generar<br>comandos por etapas).                                                                                                    |
| Cambio de estado manual<br>de la bomba del evaporador           | El relé de la bomba de agua del evaporador está activado debido a un comando manual.                                                                                                    |
| Cambio de estado por diagnóstico de la bomba del evaporador     | El relé de la bomba de agua del evaporador está activado debido a un diagnóstico.                                                                                                    |
| Cambio de estado por diagnóstico del ventilador del condensador | Los relés del ventilador del condensador están activados debido a un diagnóstico.                                                                                                    |
| Cambio de estado manual<br>de la bomba del condensador          | El relé de la bomba de agua del condensador está activado debido a un comando manual.                                                                                                    |
| Señal manual de control del compresor                           | El control de potencia de la enfriadora está gobernado por<br>DynaView o por TechView.                                                                                                    |
| Resistencia adicional activa                                    | La batería eléctrica suplementaria está activada.                                                                                                    |
| Resistencia antihielo activada                                  | La resistencia antihielo está activada.                                                                                                    |
| Calendario local activado - Suceso X                            | El calendario local está activo y ha seleccionado los valores del suceso X para controlar la enfriadora.                                                                                                    |

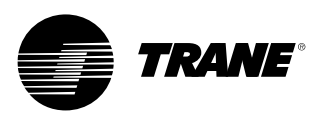

#### Tabla 2 - Modos de funcionamiento del circuito:

| Modo de nivel superior                                                                                                    | Descripción                                                                                                    |
|----------------------------------------------------------------------------------------------------|----------------------------------------------------------------------------------------------------|
| Parada                                                                                                    | El circuito no está en funcionamiento y no puede hacerlo sin que se<br>intervenga.                                                                                                    |
| Parada, modos secundarios                                                                                                    | Descripción                                                                                                    |
| Desconexión por diagnóstico –<br>Rearme manual                                                                                                    | El circuito se ha desconectado debido a un diagnóstico de<br>rearme manual.                                                                                                    |
| Bloqueo de circuito del panel frontal                                                                                                    | El circuito está bloqueado manualmente por el ajuste de bloqueo del<br>circuito; se puede acceder al ajuste de bloqueo almacenado en la<br>memoria no volátil a través de DynaView o TechView.                                                                                                    |
| Modo del circuito                                                                                                    |                                                                                                    |
| Modo de nivel superior                                                                                                    | Descripción                                                                                                    |
| Inhibición de funcionamiento                                                                                                    | El arranque (y el funcionamiento) del circuito en cuestión de la<br>enfriadora está inhibido actualmente, pero la enfriadora puede arrancar<br>si se elimina la situación de diagnóstico o inhibición.                                                                                                    |
| Inhibición de funcionamiento,<br>modos secundarios                                                                                                    | Descripción                                                                                                    |
| Desconexión por diagnóstico –<br>Rearme automático                                                                                                    | El circuito se ha desconectado debido a un diagnóstico que<br>se puede borrar automáticamente.                                                                                                    |
| Límite de presión del condensador                                                                                                    | El arranque del circuito está inhibido por la elevada presión del<br>condensador.                                                                                                    |
| No hay compresores disponibles                                                                                                    | El circuito no puede funcionar basándose en la secuencia por etapas de<br>los compresores que está configurada porque se está impidiendo el<br>funcionamiento de los compresores necesarios.                                                                                                    |
| Modo del circuito<br>Modo de nivel superior                                                                                                    | Descripción                                                                                                    |
| Auto                                                                                                    | El circuito no está en funcionamiento actualmente pero puede arrancar<br>en cualquier momento, ya que se dan las condiciones adecuadas.                                                                                                    |
| Auto, modos secundarios                                                                                                    | Descripción                                                                                                    |
| Calibrando la válvula de expansión                                                                                                    |                                                                                                    |
| electrónica                                                                                                    | Este modo secundario se visualiza cuando la válvula de expansión<br>electrónica está llevando a cabo una calibración. La calibración solo<br>puede llevarse a cabo cuando la enfriadora no está en funcionamiento,<br>nunca más de una vez cada 24 horas ni con la enfriadora encendida.                                                                                                    |
| Modo del circuito                                                                                                    | Este modo secundario se visualiza cuando la válvula de expansión<br>electrónica está llevando a cabo una calibración. La calibración solo<br>puede llevarse a cabo cuando la enfriadora no está en funcionamiento,<br>nunca más de una vez cada 24 horas ni con la enfriadora encendida.                                                                                                    |
| Modo del circuito<br>Modo del superior                                                                                                    | Este modo secundario se visualiza cuando la válvula de expansión<br>electrónica está llevando a cabo una calibración. La calibración solo<br>puede llevarse a cabo cuando la enfriadora no está en funcionamiento,<br>nunca más de una vez cada 24 horas ni con la enfriadora encendida.<br>Descripción                                                                                                    |
| electrónica<br>Modo del circuito<br>Modo de nivel superior<br>En espera de arrancar                                                                                                    | Este modo secundario se visualiza cuando la válvula de expansión<br>electrónica está llevando a cabo una calibración. La calibración solo<br>puede llevarse a cabo cuando la enfriadora no está en funcionamiento,<br>nunca más de una vez cada 24 horas ni con la enfriadora encendida.<br>Descripción<br>La enfriadora está realizando todos los pasos necesarios para que el<br>circuito principal se ponga en funcionamiento.                                                                                                    |
| Modo del circuito<br>Modo del circuito<br>Modo de nivel superior<br>En espera de arrancar<br>En espera de arrancar,<br>modos secundarios                                                                                                    | Este modo secundario se visualiza cuando la válvula de expansión<br>electrónica está llevando a cabo una calibración. La calibración solo<br>puede llevarse a cabo cuando la enfriadora no está en funcionamiento,<br>nunca más de una vez cada 24 horas ni con la enfriadora encendida.<br>Descripción           La enfriadora está realizando todos los pasos necesarios para que el<br>circuito principal se ponga en funcionamiento.           Descripción                                                                                                    |
| Modo del circuito<br>Modo del circuito<br>Modo de nivel superior<br>En espera de arrancar<br>En espera de arrancar,<br>modos secundarios<br>Esperando a posición previa de la<br>válvula de expansión electrónica                                                                      | Este modo secundario se visualiza cuando la válvula de expansión<br>electrónica está llevando a cabo una calibración. La calibración solo<br>puede llevarse a cabo cuando la enfriadora no está en funcionamiento,<br>nunca más de una vez cada 24 horas ni con la enfriadora encendida.<br>Descripción<br>La enfriadora está realizando todos los pasos necesarios para que el<br>circuito principal se ponga en funcionamiento.<br>Descripción<br>El circuito esperará el tiempo necesario hasta que la válvula de<br>expansión electrónica alcance su posición previa ordenada antes de<br>poner en marcha el compresor. Normalmente se trata de un retraso<br>breve y no es necesario disponer de ningún temporizador de cuenta<br>atrás (inferior a 15 segundos).                                                                                                |
| Modo del circuito<br>Modo del circuito<br>Modo de nivel superior<br>En espera de arrancar<br>En espera de arrancar,<br>modos secundarios<br>Esperando a posición previa de la<br>válvula de expansión electrónica                                                                      | Este modo secundario se visualiza cuando la válvula de expansión<br>electrónica está llevando a cabo una calibración. La calibración solo<br>puede llevarse a cabo cuando la enfriadora no está en funcionamiento,<br>nunca más de una vez cada 24 horas ni con la enfriadora encendida.<br>Descripción<br>La enfriadora está realizando todos los pasos necesarios para que el<br>circuito principal se ponga en funcionamiento.<br>Descripción<br>El circuito esperará el tiempo necesario hasta que la válvula de<br>expansión electrónica alcance su posición previa ordenada antes de<br>poner en marcha el compresor. Normalmente se trata de un retraso<br>breve y no es necesario disponer de ningún temporizador de cuenta<br>atrás (inferior a 15 segundos).                                                                                                |
| Modo del circuito<br>Modo del circuito<br>Modo de nivel superior<br>En espera de arrancar<br>En espera de arrancar,<br>modos secundarios<br>Esperando a posición previa de la<br>válvula de expansión electrónica<br>Modo del circuito<br>Modo del circuito                            | Este modo secundario se visualiza cuando la válvula de expansión<br>electrónica está llevando a cabo una calibración. La calibración solo<br>puede llevarse a cabo cuando la enfriadora no está en funcionamiento,<br>nunca más de una vez cada 24 horas ni con la enfriadora encendida.<br>Descripción<br>La enfriadora está realizando todos los pasos necesarios para que el<br>circuito principal se ponga en funcionamiento.<br>Descripción<br>El circuito esperará el tiempo necesario hasta que la válvula de<br>expansión electrónica alcance su posición previa ordenada antes de<br>poner en marcha el compresor. Normalmente se trata de un retraso<br>breve y no es necesario disponer de ningún temporizador de cuenta<br>atrás (inferior a 15 segundos).<br>Descripción                                                                                 |
| Modo del circuito<br>Modo del circuito<br>Modo de nivel superior<br>En espera de arrancar<br>En espera de arrancar,<br>modos secundarios<br>Esperando a posición previa de la<br>válvula de expansión electrónica<br>Modo del circuito<br>Modo del nivel superior<br>En funcionamiento | Este modo secundario se visualiza cuando la válvula de expansión<br>electrónica está llevando a cabo una calibración. La calibración solo<br>puede llevarse a cabo cuando la enfriadora no está en funcionamiento,<br>nunca más de una vez cada 24 horas ni con la enfriadora encendida.<br>Descripción<br>La enfriadora está realizando todos los pasos necesarios para que el<br>circuito principal se ponga en funcionamiento.<br>Descripción<br>El circuito esperará el tiempo necesario hasta que la válvula de<br>expansión electrónica alcance su posición previa ordenada antes de<br>poner en marcha el compresor. Normalmente se trata de un retraso<br>breve y no es necesario disponer de ningún temporizador de cuenta<br>atrás (inferior a 15 segundos).<br>El compresor del circuito en cuestión está actualmente en<br>funcionamiento.                |
| Modo del circuito Modo del circuito En espera de arrancar En espera de arrancar, modos secundarios Esperando a posición previa de la válvula de expansión electrónica Modo del circuito Modo del nivel superior En funcionamiento, modos secundarios                                   | Este modo secundario se visualiza cuando la válvula de expansión<br>electrónica está llevando a cabo una calibración. La calibración solo<br>puede llevarse a cabo cuando la enfriadora no está en funcionamiento,<br>nunca más de una vez cada 24 horas ni con la enfriadora encendida.<br>Descripción<br>La enfriadora está realizando todos los pasos necesarios para que el<br>circuito principal se ponga en funcionamiento.<br>Descripción<br>El circuito esperará el tiempo necesario hasta que la válvula de<br>expansión electrónica alcance su posición previa ordenada antes de<br>poner en marcha el compresor. Normalmente se trata de un retraso<br>breve y no es necesario disponer de ningún temporizador de cuenta<br>atrás (inferior a 15 segundos).<br>El compresor del circuito en cuestión está actualmente en<br>funcionamiento.<br>Descripción |

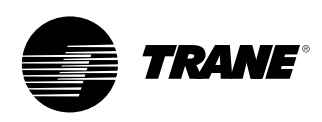

| Modo del circuito                                             |                                                                                                    |
|---------------------------------------------------------------|----------------------------------------------------------------------------------------------------|
| Modo de nivel superior                                        | Descripción                                                                                                    |
| En funcionamiento con límite                                  | El compresor del circuito en cuestión está actualmente en<br>funcionamiento en un modo de límite.                                                                                                    |
| En funcionamiento con límite,<br>modos secundarios            | Descripción                                                                                                    |
| Límite de arranque en caliente                                | Las etapas adicionales del circuito en cuestión están<br>retenidas debido a la temperatura de salida del evaporador.                                                                                                    |
| Límite de presión del condensador                             | La carga del circuito está inhibida por la elevada presión del<br>condensador.                                                                                                    |
| Límite de presión<br>mínima del evaporador                    | La carga del circuito está inhibida por la baja presión del<br>evaporador.                                                                                                    |
| Modo del circuito                                             |                                                                                                    |
| Modo de nivel superior                                        | Descripción                                                                                                    |
| Preparando conexión                                           | El circuito está preparando la desactivación del compresor.                                                                                                    |
| Preparando desconexión,<br>modos secundarios                  | Descripción                                                                                                    |
| Barrido operativo                                             | El barrido operativo está activado y el circuito se está desconectando.                                                                                                    |
|                                                               |                                                                                                    |
| Modo del circuito                                             |                                                                                                    |
| Modo de nivel superior                                        | Descripción                                                                                                    |
| Desconectando                                                 | La enfriadora está realizando todos los pasos necesarios tras<br>la desactivación del compresor.                                                                                                    |
| Desconectando, modos secundarios                              | Descripción                                                                                                    |
|                                                               | No hay modos secundarios de circuito                                                                                                    |
| Modo del circuito                                             |                                                                                                    |
| Modo de nivel superior                                        | Descripción                                                                                                    |
| Misc.                                                         | Estos modos secundarios pueden aparecer en la mayor parte<br>de los modos superiores del circuito                                                                                                    |
| Misc. Modos secundarios.                                      | Descripción                                                                                                    |
| Desescarche                                                   | El circuito se encuentra en modo desescarche.                                                                                                    |
| Siguiente desescarche<br>permitido en: MIN:SEG                | El circuito ha experimentado un desescarche recientemente,<br>por lo que no se puede volver a desescarchar hasta que<br>transcurra el tiempo indicado, incluso si se han dado otros<br>factores que hacen necesario un desescarche. |
| Barrido de servicio                                           | El circuito está realizando ahora un barrido de servicio.                                                                                                    |
| Compresor X en funcionamiento                                 | Uno de los compresores está en funcionamiento, X puede ser<br>A o B.                                                                                                    |
| Tiempo de inhibición del rearranque -<br>Compresor X: MIN:SEG | Si se ha acumulado tiempo de inhibición del rearranque, es<br>necesario que finalice antes de que se permita la puesta en<br>marcha del compresor. X puede ser el compresor A o el B.                                               |
| Tiempo restante de derivación<br>de gas caliente: MIN:SEG     | El circuito está llevando a cabo una derivación de gas caliente,<br>y se desconectará si el temporizador finaliza antes de que se<br>detenga la derivación de gas caliente.                                                         |

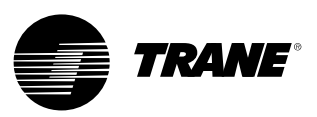

### Pantalla de informes

En la pestaña de informes el usuario podrá seleccionar el título del informe en una lista.

Cada informe generará una lista de elementos de estado, que se definen en las tablas siguientes.

#### Figura 9 - Pantalla de informes

| Main Reports         | Settings                                                                                  |
|----------------------|-------------------------------------------------------------------------------------------|
|                      |                                                                                           |
| Evaporator           |                                                                                           |
| Condenser            | $\triangleright \!\!\!\!\!\!\!\!\!\!\!\!\!\!\!\!\!\!\!\!\!\!\!\!\!\!\!\!\!\!\!\!\!\!\!\!$ |
| Compressor           | $\triangleright \!\!\!\!\!\!\!\!\!\!\!\!\!\!\!\!\!\!\!\!\!\!\!\!\!\!\!\!\!\!\!\!\!\!\!\!$ |
| ASHRAE Chiller Log   | $\triangleright \!\!\!\!\!\!\!\!\!\!\!\!\!\!\!\!\!\!\!\!\!\!\!\!\!\!\!\!\!\!\!\!\!\!\!\!$ |
| Historic Diagnostics | $\triangleright \!\!\!\!\!\!\!\!\!\!\!\!\!\!\!\!\!\!\!\!\!\!\!\!\!\!\!\!\!\!\!\!\!\!\!\!$ |
|                      |                                                                                           |
| Auto Stop            | Alarms                                                                                    |

#### Tabla 3 - Pantalla de informes

| Menú de informes |                              |  |  |  |
|------------------|------------------------------|--|--|--|
| De               | Descripción                  |  |  |  |
| 1.               | Evaporador                   |  |  |  |
| 2.               | Condensador                  |  |  |  |
| 3.               | Compresor                    |  |  |  |
| 4.               | Informe de enfriadora ASHRAE |  |  |  |
| 5.               | Histórico de diagnósticos    |  |  |  |

| No          | Nombre del informe: Evaporador del sistema               |                         |             |  |
|-------------|----------------------------------------------------------|-------------------------|-------------|--|
| Descripción |                                                          | Resolución              | Unidades    |  |
| 1.          | Temperatura de entrada de agua al evaporador             | + 0 -XXX.X              | Temperatura |  |
| 2.          | Temperatura de salida de agua del evaporador             | + 0 -XXX.X              | Temperatura |  |
| 3.          | Temp entrada aire al evaporador                          | + 0 -XXX.X              | Temperatura |  |
| 4.          | Temp salida aire del evaporador                          | + 0 -XXX.X              | Temperatura |  |
| 5.          | Comando bomba evaporador 1                               | Conectado, desconectado | Enumeración |  |
| 6.          | Comando bomba evaporador 2                               | Conectado, desconectado | Enumeración |  |
| 7.          | Estado de interruptor<br>de flujo de agua del evaporador | Flujo, sin flujo        |             |  |

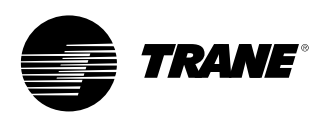

#### Nombre del informe: Circuito evaporador

| De         | Descrinción Lluidades                          |            |               |  |
|------------|------------------------------------------------|------------|---------------|--|
| Beachpeion |                                                | Resolucion | Ollidades     |  |
| 1.         | Temperatura de saturación                      | + o -XXX.X | Temperatura   |  |
|            | de refrigerante del evaporador                 |            |               |  |
| 2.         | Presión de aspiración                          | XXX.X      | Presión       |  |
| 3.         | Temperatura de aspiración                      | + o -XXX.X | Temperatura   |  |
| 4.         | Sobrecalentamiento de aspiración               | + o -XXX.X | Diferencia de |  |
|            |                                                |            | temperatura   |  |
| 5.         | Valor de consigna de sobrecalentamiento activo | + o -XXX.X | Diferencia de |  |
|            |                                                |            | temperatura   |  |
| 6.         | Diferencia de temperatura del evaporador       | + 0 –XXX.X | Diferencia de |  |
|            |                                                |            | temperatura   |  |
| 7.         | Estado de la posición de la EXV                |            | Porcentaje    |  |
|            |                                                |            |               |  |

| Nombre del informe: Condensador del sistema |                                                        |                         |             |  |
|---------------------------------------------|--------------------------------------------------------|-------------------------|-------------|--|
| Descripción                                 |                                                        | Resolución              | Unidades    |  |
| 1.                                          | Temperatura entrada del agua al condensador            | + 0 -XXX.X              | Temperatura |  |
| 2.                                          | Temperatura de salida del agua del condensador         | + 0 -XXX.X              | Temperatura |  |
| 3.                                          | Comando bomba condensador 1                            | Conectado, desconectado | Enumeración |  |
| 4.                                          | Comando bomba condensador 2                            | Conectado, desconectado | Enumeración |  |
| 5.                                          | Estado de interruptor de flujo de agua del condensador | (Flujo, Sin flujo)      | Enumeración |  |
| 6.                                          | Temperatura ambiente                                   | + 0 -XXX.X              | Temperatura |  |

#### Nombre del informe: Circuito condensador

| Descripción |                                                              | Resolución | Unidades    |
|-------------|--------------------------------------------------------------|------------|-------------|
| 1.          | Temperatura de saturación<br>de refrigerante del condensador | + 0 -XXX.X | Temperatura |
| 2.          | Presión de descarga                                          | XXX.X      | Presión     |
| 3.          | Diferencia temperatura del condensador                       | + o -XXX.X | Temperatura |

#### Nombre del informe: Compresor del sistema

| De | scripción                                  | Resolución | Unidades      |
|----|--------------------------------------------|------------|---------------|
| 1. | Tiempo de funcionamiento de la enfriadora: | XXXX:XX    | horas:minutos |

#### Nombre del informe: Circuito compresor

| Descripción |                                      | Resolución | Unidades      |  |  |
|-------------|--------------------------------------|------------|---------------|--|--|
| 1.          | Arranque compresor A:                | XXXX       | Número entero |  |  |
| 2.          | Tiempo de func. compresor A:         | XXXX:XX    | horas:minutos |  |  |
| 3.          | Arranque compresor B:                | XXXX       | Número entero |  |  |
| 4.          | Tiempo de func. compresor B:         | XXXX:XX    | horas:minutos |  |  |
| 5.          | Arranque compresor C:                | XXXX       | Número entero |  |  |
| 6.          | Tiempo de func. compresor C:         | XXXX:XX    | horas:minutos |  |  |
| 7.          | Tiempo total derivación gas caliente | XXXX:XX    | horas:minutos |  |  |

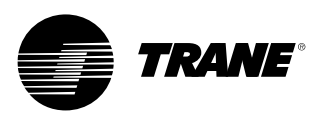

#### Nombre del informe: Informe de enfriadora ASHRAE del sistema Unidades Descripción Resolución XX:XX mmm dd, aaaa 1. Hora/fecha actual Fecha/hora 2. Modo de enfriadora: Enumeración 3. XXX.X Temperatura Valor de ajuste de agua enfriada activo: 4. Valor ajuste temperatura aire activo: XXX.X Temperatura Control de capacidad externa Porcentaje 5. XXX 6. Temp entrada agua al evaporador: XXX.X Temperatura 7. Temp salida agua del evaporador: XXX.X Temperatura 8. Temp entrada aire al evaporador: XXX.X Temperatura 9. Temp salida aire del evaporador: XXX.X Temperatura 10. Estado válvula ajuste de caudal agua del evap: Enumeración 11. Valor de consigna activo agua caliente: XXX.X Temperatura 12. Temp entrada agua al condensador: XXX.X Temperatura 13. Temp salida agua del condensador: XXX.X Temperatura 14. Estado válvula de ajuste caudal agua del cond: Enumeración 15. Temperatura ambiente XXX.X Temperatura 16. Valor de consigna límite de demanda activo XXX Porcentaje 17. Corriente de línea media % RLA 1

#### Nombre del informe: Informe de enfriadora ASHRAE del circuito

| De  | escripción                                                   | Resolución | Unidades       |
|-----|--------------------------------------------------------------|------------|----------------|
| 1.  | Modo de circuito                                             |            | Enumeración    |
| 2.  | Temperatura de saturación<br>de refrigerante del evaporador  | XXX.X      | Temperatura    |
| 3.  | Presión de aspiración                                        | XXX.X      | Presión        |
| 4.  | Diferencia temperatura del evaporador:                       | XXX.X      | Temperatura    |
| 5.  | Temperatura de saturación<br>de refrigerante del condensador | XXX.X      | Temperatura    |
| 6.  | Presión de descarga                                          | XXX.X      | Presión        |
| 7.  | Diferencia temperatura del condensador:                      | XXX.X      | Temperatura    |
| 8.  | Arranque compresor A:                                        | XXXX       | Número entero  |
| 9.  | Tiempo de func. compresor A:                                 | XX:XX      | Horas: Minutos |
| 10  | . Arranque compresor B:                                      | XXXX       | Número entero  |
| 11. | Tiempo de func. compresor B:                                 | XX:XX      | Horas: Minutos |
| 12  | . Arranque compresor C:                                      | XXXX       | Número entero: |
| 13  | . Tiempo de func, compresor C:                               | XX:XX      | Horas:minutos  |

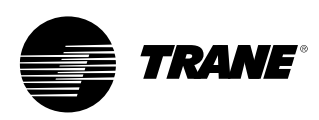

### Pantalla de ajustes

La pantalla de ajustes permite al usuario realizar los cambios necesarios para las tareas diarias. La visualización de la pantalla ofrece una serie de submenús organizados mediante subsistemas comunes. Esta organización permite reducir la longitud de cada pantalla secundaria para mejorar la navegación del usuario.

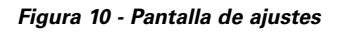

| Main Reports Settings   |                                                                                           |
|-------------------------|-------------------------------------------------------------------------------------------|
|                         |                                                                                           |
| Unit                    | $\triangleright \!\!\!\!\!\!\!\!\!\!\!\!\!\!\!\!\!\!\!\!\!\!\!\!\!\!\!\!\!\!\!\!\!\!\!\!$ |
| Feature Settings        | $\square$                                                                                 |
| Control Settings        | $\triangleright \!\!\!\!\!\!\!\!\!\!\!\!\!\!\!\!\!\!\!\!\!\!\!\!\!\!\!\!\!\!\!\!\!\!\!\!$ |
| Manual Control Settings | $\triangleright \!\!\!\!\!\!\!\!\!\!\!\!\!\!\!\!\!\!\!\!\!\!\!\!\!\!\!\!\!\!\!\!\!\!\!\!$ |
| Display Settings        | $\triangleright \!\!\!\!\!\!\!\!\!\!\!\!\!\!\!\!\!\!\!\!\!\!\!\!\!\!\!\!\!\!\!\!\!\!\!\!$ |
|                         |                                                                                           |
| Auto Stop Alarms        |                                                                                           |

#### Menú de ajustes

| Descripción |                           |  |
|-------------|---------------------------|--|
| 1.          | Unidad                    |  |
| 2.          | Ajustes de funciones      |  |
| 3.          | Configuración de control  |  |
| 4.          | Ajustes de control manual |  |

5. Ajustes de pantalla

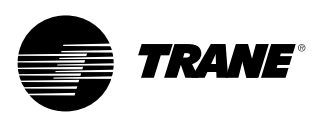

### Unidad

| 01          | Unidad                                                                |                                                                                                    |             |  |  |
|-------------|-----------------------------------------------------------------------|----------------------------------------------------------------------------------------------------|-------------|--|--|
| Descripción |                                                                       | Resolución o (enumeraciones),<br>predeterminado                                                    | Unidades    |  |  |
| 1.          | Control frío/calor                                                    | (frío, calor), frío                                                                                | Enumeración |  |  |
| 2.          | Valor de consigna agua enfriada panel frontal                         | (2) + o - XXX.X                                                                                    | Temperatura |  |  |
| 3.          | Valor ajuste temp. aire panel frontal                                 | + o -XXX.X                                                                                         | Temperatura |  |  |
| 4.          | Valor ajuste agua enfriada auxiliar                                   | + o -XXX.X                                                                                         | Temperatura |  |  |
| 5.          | Valor ajuste temp. aire auxiliar                                      | + o -XXX.X                                                                                         | Temperatura |  |  |
| 6.          | Valor ajuste agua caliente panel frontal                              | + 0 -XXX.X                                                                                         | Temperatura |  |  |
| 8.          | Valor ajuste agua caliente auxiliar                                   | + o -XXX.X                                                                                         | Temperatura |  |  |
| 9.          | Valor de consigna límite<br>de demanda panel frontal                  | XX                                                                                                 | Porcentaje  |  |  |
| 10.         | Comando de fabricación<br>de hielo del panel frontal                  | Activado/Auto                                                                                      | Enumeración |  |  |
| 11.         | Valor de consigna de fin de<br>fabricación de hielo del panel frontal | + 0 -XXX.X                                                                                         | Temperatura |  |  |
| 12.         | Fuente de valor de consigna                                           | (BAS/Externo/Panel frontal, Externo/Panel<br>frontal, Panel frontal), BAS/Externo/Panel<br>frontal | Enumeración |  |  |

| Aju | Ajustes de funciones                                    |                                                                                 |                  |  |  |  |
|-----|---------------------------------------------------------|---------------------------------------------------------------------------------|------------------|--|--|--|
| De  | scripción                                               | Resolución o (enumeraciones),                                                   | Unidades         |  |  |  |
|     |                                                         | predeterminado                                                                  |                  |  |  |  |
| 1.  | Retraso de la conexión                                  | 10 segundos                                                                     | Segundos (MM:SS) |  |  |  |
| 2.  | Bloqueo temp. ambiente baja refri.                      | (Activar, desactivar), activar                                                  | Enumeración      |  |  |  |
| 3.  | Valor ajuste inhibición amb. baja refrig.               | XXX.X                                                                           | Temperatura      |  |  |  |
| 4.  | Valor ajuste inhibición amb. baja calef.                | XXX.X                                                                           | Temperatura      |  |  |  |
| 5.  | Retraso desconex. bomba agua                            | 1 minuto                                                                        | Minutos (HH:MM)  |  |  |  |
| 6.  | Fabricación de hielo                                    | (Activar, desactivar), desactivar                                               | Enumeración      |  |  |  |
| 7.  | Activación de la optimización del<br>sobrecalentamiento | (Activar, desactivar), activar                                                  | Enumeración      |  |  |  |
| 8.  | Derivación de gas caliente                              | (Activar, desactivar)                                                           | Enumeración      |  |  |  |
| 9.  | Tiempo máx. derivación gas caliente                     | 30 segundos                                                                     | Segundos (MM:SS) |  |  |  |
| 10. | Barrido operativo                                       | (Activar, desactivar), desactivar                                               | Enumeración      |  |  |  |
| 11. | Calor suplementario                                     | (Sólo calor, protección antihielo, calor y congelación, desactivar), desactivar | Enumeración      |  |  |  |
| 12. | Hora local del calendario diario                        | Pantalla secundaria (véase más abajo)                                           |                  |  |  |  |
| 13. | Externo/BAS                                             | Pantalla secundaria (véase más abajo)                                           |                  |  |  |  |
| 14. | Reajuste del agua enfriada                              | Pantalla secundaria (véase más abajo)                                           |                  |  |  |  |
| 15. | Reajuste temperatura del aire                           | Pantalla secundaria (véase más abajo)                                           |                  |  |  |  |
| 16. | Protección antihielo evap Bombas                        | Pantalla secundaria (véase más abajo)                                           |                  |  |  |  |
| 17. | Protección antihielo cond Bombas                        | Pantalla secundaria (véase más abajo)                                           |                  |  |  |  |

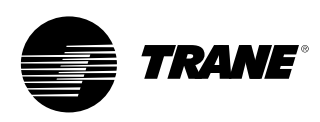

#### Ajuste de funciones BAS/externas (pantalla secundaria de ajuste de funciones)

| De | escripción                               | Resolución o (enumeraciones),<br>predeterminado  | Unidades         |  |
|----|------------------------------------------|--------------------------------------------------|------------------|--|
| 1. | Valor ajuste agua caliente/enfriada ext. | (Activar, desactivar), desactivar                | Enumeración      |  |
| 2. | Valor ajuste límite consumo externo      | (Activar, desactivar), desactivar                | Enumeración      |  |
| 3. | Tiempo antirrebote potencia máx.         | 30 segundos                                      | Segundos (MM:SS) |  |
| 4. | Tiempo límite aviso antirrebote          | 30 segundos                                      | Segundos (MM:SS) |  |
| 5. | Codificación diagnóstico LCI-C           | (Texto, código) texto                            | Enumeración      |  |
| 6. | Lenguaje diagnóstico LCI-C               | (Inglés, selección 2,<br>selección 3) inglés (0) | Enumeración      |  |

Ajuste de funciones de reajuste del agua enfriada (pantalla secundaria de ajuste de funciones)

| Descripción |                                             | Resolución o (enumeraciones),<br>predeterminado                | Unidades    |
|-------------|---------------------------------------------|----------------------------------------------------------------|-------------|
| 1.          | Reajuste del agua enfriada                  | (Retorno constante, exterior, retorno, desactivar), desactivar | Enumeración |
| 2.          | Relación reajuste agua retorno              | XXX                                                            | Porcentaje  |
| 3.          | Reajuste de arranque del agua de retorno    | XXX.X                                                          | Temperatura |
| 4.          | Reajuste máximo agua retorno                | XXX.X                                                          | Temperatura |
| 5.          | Relación reajuste temperatura aire exterior | XXX                                                            | Porcentaje  |
| 6.          | Reajuste arranque temperatura aire exterior | XXX.X                                                          | Temperatura |
| 7.          | Reajuste máximo temperatura aire exterior   | XXX.X                                                          | Temperatura |

| Ajuste de funciones de reajuste de la temperatura del aire (pantalla secundaria de ajuste de funciones) |                               |          |  |  |  |
|----------------------------------------------------------------------------------------------------|-------------------------------|----------|--|--|--|
| Descripción                                                                                             | Resolución o (enumeraciones), | Unidades |  |  |  |

|     |                                             | predeterminado                                                 |             |
|-----|---------------------------------------------|----------------------------------------------------------------|-------------|
| 8.  | Reajuste temperatura del aire               | (Retorno constante, exterior, retorno, desactivar), desactivar | Enumeración |
| 9.  | Relación reajuste agua retorno              | XXX                                                            | Porcentaje  |
| 10. | Reajuste de arranque del agua de retorno    | XXX.X                                                          | Temperatura |
| 11. | Reajuste máximo agua retorno                | XXX.X                                                          | Temperatura |
| 12. | Relación reajuste temperatura aire exterior | XXX                                                            | Porcentaje  |
| 13. | Reajuste arranque temperatura aire exterior | XXX.X                                                          | Temperatura |
| 14. | Reajuste máximo temperatura aire exterior   | XXX.X                                                          | Temperatura |

### Protección antihielo evaporador - Ajuste de funciones de las bombas (pantalla secundaria de ajuste de funciones)

| De | scripción                                 | Resolución o (enumeraciones),<br>predeterminado | Unidades    |
|----|-------------------------------------------|-------------------------------------------------|-------------|
| 1. | Protección antihielo evaporador:          | (Activar, desactivar), activar                  | Enumeración |
| 2. | Constante tiempo protecc. antihielo evap: | (Fijo, adaptativo), adaptativo                  | Enumeración |
| 3. | Constante tiempo protecc. antihielo evap: | XX.X                                            | Minutos     |
| 4. | Margen protección antihielo evap.:        | XXX.X                                           | Temperatura |

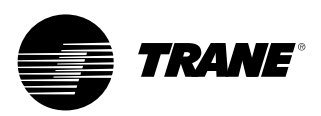

#### Protección antihielo condensador - Ajuste de funciones de las bombas (pantalla secundaria de ajuste de funciones)

| De | escripción                                | Resolución o (enumeraciones),<br>predeterminado | Unidades    |
|----|-------------------------------------------|-------------------------------------------------|-------------|
| 1. | Protec. antihielo condensador:            | (Activar, desactivar), activar                  | Enumeración |
| 2. | Constante tiempo protecc. antihielo cond: | (Fijo, adaptativo), adaptativo                  | Enumeración |
| 3. | Constante tiempo protecc. antihielo cond: | XX.X                                            | Minutos     |
| 4. | Margen protección antihielo cond:         | XXX.X                                           | Temperatura |

| Descripción            |                              | Besolución o (enumeraciones)                                                                                                    | Unidades               |
|------------------------|------------------------------|----------------------------------------------------------------------------------------------------|------------------------|
| 2000.100.000           |                              | predeterminado                                                                                                    | - madaoo               |
| 1. Diferencia temp.    | diseño frío                  | XXX.X                                                                                                    | Diferencia temperatura |
| 2. Diferencia temp.    | diseño calor                 | XXX.X                                                                                                    | Diferencia temperatura |
| 3. Diferencial para i  | nicio                        | XXX.X                                                                                                    | Diferencia temperatura |
| 4. Diferencial para    | parada                       | XXX.X                                                                                                    | Diferencia temperatura |
| 5. Ajuste banda mu     | uerta por etapa              | XXX.X                                                                                                    | Diferencia temperatura |
| 6. Tiempo carga ree    | ducida control potencia      | 10 segundos                                                                                                    | Segundos (MM:SS)       |
| 7. Opción etapas d     | e circuito                   | (Bal arranques/horas, cable circuito 1,<br>cable circuito 2), bal arranques/horas -<br>No se muestra si la derivación del gas<br>caliente está instalada | Enumeración            |
| 8. Opción etapas d     | e compresor                  | (Fijo, Bal arranques/horas)                                                                                                    | Enumeración            |
| 9. Tiempo retardo a    | arranque compr.              | 5 segundos                                                                                                    | Segundos (MM:SS)       |
| 10. Corte temperatu    | ra salida de agua            | XX.X                                                                                                    | Temperatura            |
| 11. Corte temperatu    | ra baja refrigerante         | XX.X                                                                                                    | Temperatura            |
| 12. Espera flujo evap  | o. atrasada                  | 30 segundos                                                                                                    | Segundos (MM:SS)       |
| 13. Espera flujo cono  | d. atrasada                  | 30 segundos                                                                                                    | Segundos (MM:SS)       |
| 14. Valor ajuste límit | e condensador                | 85%                                                                                                    | Porcentaje             |
| 15. Valor ajuste temp  | p. descarga condensador      | XXX.X                                                                                                    | Temperatura            |
| 16. Banda muerta co    | ontrol temp. descarga cond.  | XXX.X                                                                                                    | Diferencia temperatura |
| 17. Gama proporc. ir   | nversor temp. descarga cond. | XXX.X                                                                                                    | Diferencia temperatura |
| 18. Valor ajuste temp  | p. salida agua cond.         | XXX.X                                                                                                    | Temperatura            |
| 19. Desescarche        |                              | Pantalla secundaria (Véase más abajo)                                                                                                    |                        |

#### Configuración de control del desescarche (pantalla secundaria de configuración de control)

| De | scripción                              | Resolución o (enumeraciones),<br>predeterminado | Unidades               |
|----|----------------------------------------|-------------------------------------------------|------------------------|
| 1. | Valor ajuste temp. elevada desescarche | XXX.X                                           | Temperatura            |
| 2. | Valor ajuste mín. demanda desescar.    | XXX.X                                           | Diferencia temperatura |
| 3. | Valor ajuste máx. demanda desescar.    | XXX.X                                           | Diferencia temperatura |
| 4. | Temperatura fin de desescarche         | XXXX                                            | Presión                |
| 5. | Temperatura fin de desescarche         | XXX.X                                           | Porcentaje             |
| 6. | Tiempo secado desescarche              | 1 segundo                                       | Segundos               |
| 7. | Tiempo mín. entre desescarches         | 30 segundos                                     | Segundos (MM:SS)       |
| 8. | Tiempo desescarche máximo              | 10 segundos                                     | Segundos (MM:SS)       |

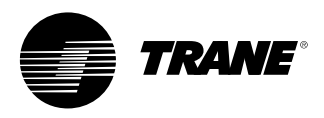

| Aj<br>De | ustes de control manual del sistema  | Resolución o (enumeraciones), predeterminado                                                                                                    | Unidades    | Valor del monitor                                                                                        |
|----------|--------------------------------------|----------------------------------------------------------------------------------------------------|-------------|----------------------------------------------------------------------------------------------------|
| 1.       | Bomba agua del evaporador            | (Auto, activado), auto <sup>6</sup>                                                                                                    | Enumeración | 1) Estado flujo evaporador<br>2) Tiempo restante cambio estado funcionamiento                            |
| 2.       | Bomba agua condensador               | (Auto, activado), auto <sup>s</sup>                                                                                                    | Enumeración | 1) Estado flujo condensador<br>2) Tiempo restante cambio estado funcionamiento                           |
| 3.       | Puesta a cero del temporizador       | (Puesta a cero del temporizador)                                                                                                    |             | <ol> <li>Tiempo de inhibición de rearranque (valor de<br/>inhibición de rearranque compuesto)</li> </ol> |
| 4.       | Control de potencia                  | (Auto, manual), auto                                                                                                    | Enumeración |                                                                                                    |
| 5.       | Vinculación                          | Especial                                                                                                    | Especial    | Ninguno                                                                                                  |
| Aj       | ustes de control manual del circuito |                                                                                                    |             |                                                                                                    |
| De       | escripción                           | Resolución o (enumeraciones), predeterminado                                                                                                    | Unidades    | Valor del monitor                                                                                        |
| 1.       | Barrido compresor A                  | Estado: (Disponible, no disponible, barrido) Botones<br>de comando de la pantalla secundaria de barrido:<br>(Interrumpir, barrido) - <i>el botón aparece en gris o no</i><br><i>aparece si no está disponible</i> | Enumeración | Presión de aspiración                                                                                    |
| 2.       | Barrido compresor B                  | Estado: (Disponible, no disponible, barrido) Botones<br>de comando de la pantalla secundaria de barrido:<br>(Interrumpir, barrido) - <i>el botón aparece en gris o no</i><br><i>aparece si no está disponible</i> | Enumeración | Presión de aspiración                                                                                    |
| 3.       | Barrido compresor C                  | Estado: (Disponible, no disponible, barrido) Botones<br>de comando de la pantalla secundaria de barrido:<br>(Interrumpir, barrido) - <i>el botón aparece en gris o no</i><br><i>aparece si no está disponible</i> | Enumeración | Presión de aspiración                                                                                    |
| 4.       | Bloqueo compresor A                  | (No bloqueado, bloqueado), no bloqueado                                                                                                    | Enumeración |                                                                                                    |
| 5.       | Bloqueo compresor B                  | (No bloqueado, bloqueado), no bloqueado                                                                                                    | Enumeración |                                                                                                    |
| 6.       | Bloqueo compresor C                  | (No bloqueado, bloqueado), no bloqueado                                                                                                    | Enumeración |                                                                                                    |
| 7.       | Solicitud desescarche                | (Auto, manual), auto                                                                                                    | Enumeración |                                                                                                    |
| 8.       | Bloqueo panel frontal circuito       | (No bloqueado, bloqueado), no bloqueado                                                                                                    | Enumeración |                                                                                                    |

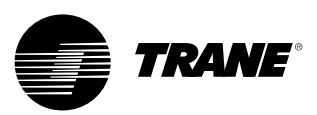

# Auto, parada/parada de pánico

Las teclas AUTO (automático) y STOP (parar) son botones de opción ubicados en la zona permanente de visualización. La tecla seleccionada queda marcada en negro.

La enfriadora se parará cuando se pulse el botón de parada y entrará en modo de funcionamiento en descarga. Aparecerá una pantalla de información, que permanecerá mostrada durante 5 segundos, en la que se indica que si se vuelve a pulsar la tecla de parada inmediata durante este periodo de tiempo, se producirá una parada inmediata o parada de pánico. Si se pulsa la tecla de parada inmediata mientras la pantalla de parada de pánico está visualizada, la unidad se detendrá inmediatamente sin pasar por el periodo de funcionamiento en descarga. Si se pulsa la tecla AUTO, la enfriadora se preparará para activar el modo frío si no existe ningún diagnóstico activo. Como ocurre con UPC2, debe llevarse a cabo una acción por separado para borrar los diagnósticos activos.

Los botones de modo automático y parada tienen prioridad sobre los botones de introducir (ENTER) y cancelar (CANCEL). Cuando se está modificando un ajuste, los botones de modo automático y parada se reconocen aunque no se hayan pulsado los botones de introducir o cancelar.

Cuando exista un diagnóstico activo, se añadirá el botón ALARMS (alarmas) en la zona de visualización permanente. Esta tecla se utiliza para avisar al operador de que se ha producido un diagnóstico, o para poder navegar por la pantalla de diagnósticos.

#### Figura 11

| Unit Stop Information Screen             |  |  |  |  |
|------------------------------------------|--|--|--|--|
| Unit Shutting Down                       |  |  |  |  |
| Immediate Stop                           |  |  |  |  |
| Previous Screen Will Return In 5 Seconds |  |  |  |  |
| Auto Stop Alarms                         |  |  |  |  |

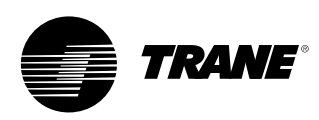

### Pantalla de diagnósticos

Se accede a la pantalla de diagnóstico pulsando el aviso de alarma. Aparecerá una lista desplazable con los últimos (hasta 10) diagnósticos activos.

Si se selecciona Rearme de todos los diagnósticos activos, se borran todos los diagnósticos activos con independencia del tipo de diagnóstico, la unidad o el circuito frigorífico. Los diagnósticos de compresor, que mantienen apagado un compresor solamente, se consideran como diagnósticos de circuitos, en relación al circuito al que pertenecen. La lista desplazable se ordena por la hora en que se han producido los diagnósticos. Si existe un diagnóstico de gravedad = advertencia, el botón de alarmas aparecerá sin parpadear. Si existe un diagnóstico de gravedad = desconexión (normal o inmediata), el botón de alarmas aparecerá parpadeando. Si no existe ningún diagnóstico, el botón de alarmas no aparecerá.

El texto "Modo de funcionamiento en el último diagnóstico" que aparece encima del diagnóstico más reciente permite ver una pantalla secundaria donde se indican el modo de funcionamiento y los modos secundarios activos en el momento en que se produjo el último diagnóstico.

Figura 12 - Pantalla de diagnósticos

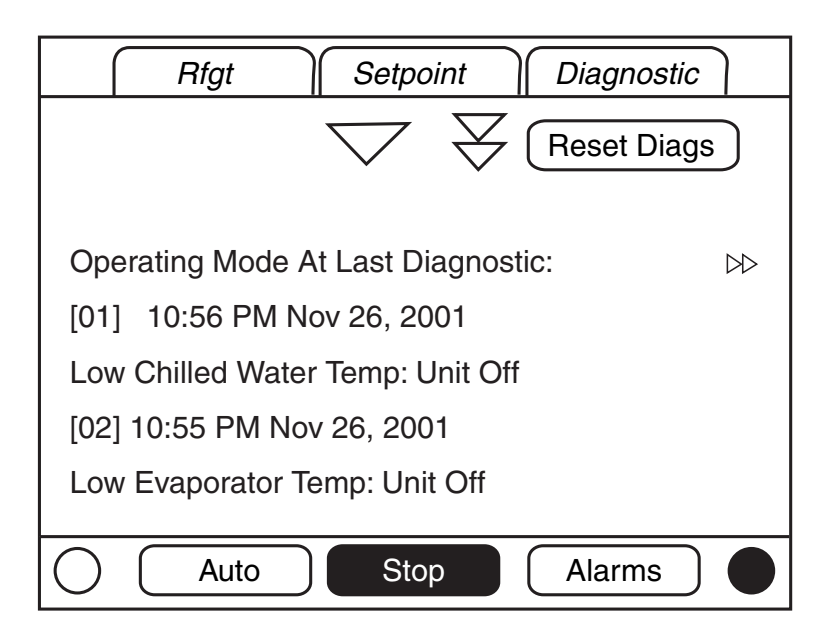

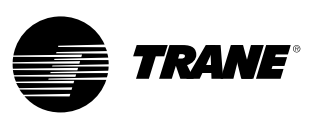

En la tabla siguiente se enumeran todos los diagnósticos posibles. No se puede acceder a todos los datos si no está conectado TechView.

**Código:** Código hexadecimal de tres dígitos que se utiliza para identificar cada uno de los diagnósticos.

**Denominación de diagnóstico:** Nombre del diagnóstico y su fuente. Éste es el texto exacto tal y como aparece en la interfaz del usuario y/o herramienta de servicio.

**Gravedad:** Define la gravedad del efecto indicado. Inmediato implica la desconexión inmediata de la parte afectada, Normal implica una desconexión normal de la parte afectada, Modo especial implica que se ha activado un modo especial de funcionamiento (funcionamiento limitado), pero sin producirse la desconexión, y Info implica que se genera una Nota informativa o Advertencia. **Persistencia**: Define si el diagnóstico y su efecto sobre el funcionamiento de los componentes hace necesario un "rearme manual" o se puede realizar un rearme manual o automático ("rearme automático").

**Criterio:** Indica el criterio que se utiliza para generar el diagnóstico, y si se trata de un diagnóstico de rearme automático, el criterio que hace que se produzca un restablecimiento automático. Si es necesaria una explicación más amplia, se utiliza un enlace a la especificación funcional.

Nivel de rearme: Indica el nivel mínimo del comando de rearme manual que puede eliminar el diagnóstico. Los niveles de rearme manual según el orden de prioridad son: Local y Remoto. El diagnóstico que tiene un nivel de rearme local sólo puede restablecerse mediante un comando de rearme local, y no mediante el comando de rearme remoto de prioridad más baja, mientras que un diagnóstico que aparece como de rearme remoto se puede restablecer mediante cualquiera de los dos.

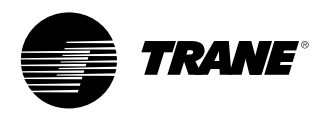

### Tabla 4 - Diagnósticos del procesador principal

| Denominación<br>diagnóstico                                   | Efecto     | Gravedad    | Persistencia         | Modos activos<br>[Modos inactivos]                                                    | Criterio                                                                                                    | Nivel de<br>rearme |
|---------------------------------------------------------------|------------|-------------|----------------------|---------------------------------------------------------------------------------------|----------------------------------------------------------------------------------------------------|--------------------|
| Procesador principal:<br>Rearme realizado                     | Enfriadora | Advertencia | Rearme<br>automático | Todos                                                                                 | El procesador principal ha finalizado la reinicialización y ha creado su<br>aplicación. La reinicialización es posible que se haya debido a un corte<br>de corriente, instalación de nuevo software o nueva configuración. Este<br>diagnóstico se borra inmediata y automáticamente y, por consiguiente,<br>sólo se puede ver en el histórico de diagnósticos.                                                                                                    | N/A                |
| Corte baja presión                                            | Circuito   | Inmediata   | Rearme<br>manual     | Arranque y<br>funcionamiento<br>[Parada, véase<br>criterios]                          | La presión de aspiración del refrigerante (indicador) es inferior al umbral<br>dado para el refrigerante instalado:<br>0,7 bar para R22 y R407c<br>0,3 bar para R134a<br>• 1,0 bar para R410a                                                                                                    | Local              |
| Temp motor<br>alta/desconexión por<br>sobrecarga              | Compr      | Inmediata   | Rearme<br>manual     | Todos                                                                                 | <ul> <li>El interruptor de temperatura alta de motor o el de sobrecarga del<br/>compresor han permanecido abiertos durante más de 35 minutos.</li> <li>Se han diagnosticado cinco fallos del compresor durante los últimos<br/>210 minutos.</li> </ul>                                                                                                    | Local              |
| Fallo del compresor                                           | Compr      | Inmediata   | Rearme<br>automático | Todos                                                                                 | La entrada del interruptor de temperatura de motor alta o la de<br>sobrecarga del compresor está abierta.                                                                                                    | Local              |
| El BAS no ha<br>establecido<br>comunicación                   | Enfriadora | Especial    | Rearme<br>automático | Conexión                                                                              | El BAS se ha configurado como "instalado" γ el BAS no se ha<br>comunicado con el procesador principal en un plazo de 15 minutos<br>desde que se encendió.                                                                                                    | Remoto             |
| Pérdida de<br>comunicación con BAS                            | Enfriadora | Especial    | Rearme<br>automático | Todos                                                                                 | El BAS se ha configurado como "instalado" en el procesador principal y<br>el LLID de Comm 3 ha perdido la comunicación con el BAS durante<br>15 minutos seguidos después de haberse establecido. La enfriadora<br>sigue el valor del comando de funcionamiento por defecto de la<br>enfriadora, que puede ser registrado previamente por el Tracer y<br>almacenado en la memoria no volátil por el procesador principal (bien<br>con modo de funcionamiento local o parada). | Remoto             |
| Valor de consigna del<br>agua caliente/enfriada<br>externa    | Enfriadora | Advertencia | Rearme<br>automático | Todos                                                                                 | <ul> <li>a. Función no activada: sin diagnóstico.</li> <li>b. Activada: Límites superiores o inferiores excedidos o LLID<br/>defectuoso: ajustar diagnóstico; valor de consigna de CWS/HWS por<br/>defecto al siguiente nivel de prioridad (p. ej., valor de consigna del<br/>panel frontal). Este diagnóstico de advertencia se borrará<br/>automáticamente si la señal de entrada vuelve a los valores normales.</li> </ul>                                                | Remoto             |
| Valor de consigna del<br>límite de consumo<br>externo         | Enfriadora | Advertencia | Rearme<br>automático | Todos                                                                                 | <ul> <li>a. Función no activada: sin diagnóstico.</li> <li>b. Activada: Límites superiores o inferiores excedidos o LLID<br/>defectuoso: ajustar diagnóstico; valor de consigna de DLS por defecto<br/>al siguiente nivel de prioridad (p. ej., valor de consigna del panel<br/>frontal). Este diagnóstico de advertencia se borrará automáticamente<br/>si la señal de entrada vuelve a los valores normales.</li> </ul>                                                    | Remoto             |
| Barrido finalizado en<br>circuito                             | Circuito   | Advertencia | Rearme<br>manual     | Barrido de<br>servicio/operativo [Todo<br>excepto barrido de<br>servicio y operativo] | Al llegar al ajuste de presión baja + 0,2 bar se finalizará el barrido de servicio. Esto indica que la presión de aspiración del circuito 1 o 2 no ha descendido por debajo del ajuste de presión baja + 0,2 bar 1 minuto después de iniciarse el barrido de servicio.                                                                                                    | Remoto             |
| Flujo de agua enfriada<br>(temperatura de<br>entrada de agua) | Enfriadora | Inmediata   | Rearme<br>manual     | Cualquier circuito<br>activado [Sin circuitos<br>activados]                           | La temperatura del agua de entrada al evaporador ha descendido por debajo de la temperatura de agua de salida del evaporador más de 1,7 °C durante 37 °C segundos mientras al menos uno de los compresores estaba en marcha.                                                                                                    | Remoto             |

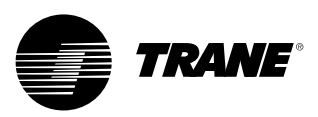

| Sonda temperatura<br>entrada agua al<br>evaporador           | Enfriadora               | Normal                            | Rearme<br>manual     | Todos                                                                                                    | Sonda o LLID defectuosos                                                                                                    | Remoto |
|--------------------------------------------------------------|--------------------------|-----------------------------------|----------------------|----------------------------------------------------------------------------------------------------|----------------------------------------------------------------------------------------------------|--------|
| Sonda de temperatura salida agua del evaporador              | Enfriadora               | Normal                            | Rearme<br>manual     | Todos                                                                                                    | Sonda o LLID defectuosos                                                                                                    | Remoto |
| Sonda de temperatura de<br>aire de entrada al<br>evaporador  | Enfriadora               | Normal                            | Rearme<br>manual     | Todos                                                                                                    | Sonda o LLID defectuosos                                                                                                    | Remoto |
| Sonda temperatura del aire<br>de salida del evaporador       | Enfriadora               | Normal                            | Rearme<br>manual     | Todos                                                                                                    | Sonda o LLID defectuosos                                                                                                    | Remoto |
| Sonda de temperatura de<br>entrada de agua al<br>condensador | Enfriadora               | Advertencia                       | Rearme<br>manual     | Todos                                                                                                    | Sonda o LLID defectuosos                                                                                                    | Remoto |
| Sonda de temperatura de<br>salida de agua del<br>condensador | Enfriadora               | Advertencia                       | Rearme<br>manual     | Todos                                                                                                    | Sonda o LLID defectuosos                                                                                                    | Remoto |
| Transductor de presión de<br>descarga                        | Circuito                 | Normal                            | Rearme<br>manual     | Todos                                                                                                    | Sonda o LLID defectuosos                                                                                                    | Remoto |
| Transductor de presión de<br>aspiración                      | Circuito                 | Inmediata                         | Rearme<br>manual     | Todos                                                                                                    | Sonda o LLID defectuosos                                                                                                    | Remoto |
| Sensor de la temperatura<br>de aspiración                    | Circuito                 | Inmediata                         | Rearme<br>manual     | Todos                                                                                                    | Sensor o LLID defectuosos                                                                                                    | Remoto |
| Temp baja agua de Evap:<br>Unidad desconectada               | Enfriadora<br>o circuito | Advertencia<br>y modo<br>especial | Rearme<br>automático | Unidad en modo de<br>parada o modo<br>automático sin<br>circuitos activados<br>[cualquier circuito<br>activado] | <ul> <li>a) La temperatura del agua enfriada de salida ha descendido por debajo<br/>del ajuste de desconexión de 16,6 °C-segundos mientras la enfriadora<br/>está en modo de parada, o en automático sin inguno de los<br/>compresores en marcha. El relé de la bomba de agua del evaporador<br/>recibe corriente hasta que el diagnóstico se restablece<br/>automáticamente, a continuación, vuelve al control normal de la<br/>bomba del evaporador. Se produce un rearme automático cuando la<br/>temperatura supera 1,1 °C el ajuste de desconexión durante<br/>30 minutos. Cuando este diagnóstico está activo Y el diagnóstico de<br/>sonda de temperatura de salida del agua también (pérdida de<br/>comunic. o fuera de límites), se debe desactivar el relé de la bomba<br/>de agua del evaporador.</li> <li>b) Si se encuentran instaladas las sondas de temperatura de protección<br/>del evaporador, el efecto tiene lugar en el circuito adecuado. Además,<br/>el efecto se produce en la enfriadora.</li> </ul> | Remoto |
| Temp baja agua de Evap:<br>Unidad conectada                  | Enfriadora<br>o circuito | Inmediata y<br>modo<br>especial   | Rearme<br>automático | Cualquier circuito<br>activado [Sin<br>circuitos activados]                                                     | <ul> <li>a) La temperatura del agua enfriada ha descendido por debajo del valor<br/>de consigna de 16,6 °C-segundos mientras un compresor está en<br/>marcha. Se produce un rearme automático cuando la temperatura<br/>supera 1,1 °C el ajuste de desconexión durante 2 minutos. Este<br/>diagnóstico no desactiva la señal de salida de la bomba de agua del<br/>evaporador. Si este diagnóstico está activo, se debe suprimir el<br/>diagnóstico Temp baja agua de Evap: Debe suprimirse el diagnóstico<br/>de unidad desconectada.</li> <li>b) Si se encuentran instaladas las sondas de temperatura de protección<br/>del evaporador, el efecto tiene lugar en el circuito adecuado. Además,<br/>el efecto se produce en la enfriadora.</li> </ul>                                                                                                    | Remoto |
| Temperatura baja de<br>refrigerante                          | Circuito                 | Inmediata                         | Rearme<br>manual     | Todo excepto<br>[Barrido de servicio]                                                                           | La temperatura de saturación del refrigerante del evaporador ha<br>descendido por debajo del valor de consigna de desconexión por baja<br>temperatura del refrigerante 16,6 °C-segundos.                                                                                                    | Local  |

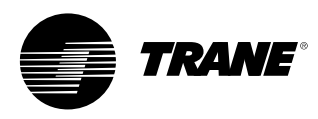

| Temperatura alta del<br>agua del evaporador                                    | Enfriadora | Inmediata                      | Rearme<br>automático | Todos | La temperatura del agua de salida del evaporador está por encima de 46 °C. Este<br>diagnóstico se borrará tan pronto como la temperatura del agua de salida del<br>evaporador descienda por debajo de 43,3 °C. Este diagnóstico protege el disco<br>de rotura. La bomba de agua del evaporador no debe funcionar si este<br>diagnóstico está activo.  | Local  |
|--------------------------------------------------------------------------------|------------|--------------------------------|----------------------|-------|----------------------------------------------------------------------------------------------------|--------|
| Corte por alta presión                                                         | Circuito   | Inmediata                      | Rearme<br>manual     | Todos | El interruptor de corte por alta presión ha estado abierto durante más de un<br>segundo.                                                                                                    | Local  |
| Parada de emergencia                                                           | Enfriadora | Inmediata                      | Rearme<br>manual     | Todos | Entrada de parada de emergencia abierta.                                                                                                    | Local  |
| Sonda de temperatura<br>del aire exterior                                      | Enfriadora | Advertencia y<br>modo especial | Rearme<br>manual     | Todos | Sonda o LLID defectuosos Si se ha configurado con condensación por aire este<br>diagnóstico utilizará un tiempo de retardo mínimo de temperatura baja de<br>refrigerante de 30 segundos.                                                                                                    | Remoto |
| Procesador principal:<br>Memoria no volátil<br>reformateada                    | Ninguno    | Advertencia                    | Rearme<br>manual     | Todos | El procesador principal ha determinado que se ha producido un error en un sector de la memoria no volátil y se ha reformateado. Comprobar ajustes.                                                                                                    | Remoto |
| Comprobar reloj                                                                | Plataforma | Advertencia                    | Rearme<br>manual     | Todos | El reloj de tiempo real había detectado una pérdida de su oscilador en algún<br>momento. ¿Comprobar/sustituir la pila? Este diagnóstico únicamente se puede<br>borrar de forma efectiva introduciendo un nuevo valor en el reloj de la enfriadora<br>a través de las funciones para ajustar la hora de la enfriadora en el TechView o el<br>DynaView. | Remoto |
| Procesador principal:<br>No ha almacenado<br>arranques y horas                 | Plataforma | Advertencia                    | Rearme<br>manual     | Todos | El procesador principal ha determinado que se ha producido un error de<br>almacenamiento durante la última desconexión. Es posible que se hayan perdido<br>los datos de arranques y horas durante las últimas 24 horas.                                                                                                    | Remoto |
| Procesador principal:<br>Error de prueba de<br>bloque de memoria no<br>volátil | Plataforma | Advertencia                    | Rearme<br>manual     | Todos | El procesador principal ha determinado que se ha producido un error en un<br>bloque de la memoria no volátil. Comprobar ajustes.                                                                                                    |        |
| Arranques/Horas<br>modificados                                                 | Compr      | Advertencia                    | Rearme<br>automático | Todos | TechView ha modificado un contador de arranques o de horas del compresor.<br>Este diagnóstico se borra inmediata y automáticamente y, por consiguiente, sólo<br>se puede ver en el histórico de diagnósticos.                                                                                                    | N/A    |

| Bomba de flujo de agua<br>perdido del evaporador 1<br>(o bomba 2)      | Enfriadora | Advertencia y<br>modo especial | Rearme<br>automático | Se solicita activación de<br>la bomba del<br>evaporador                              | Una vez confirmado el flujo, la entrada de flujo<br>de agua enfriada ha estado abierta durante más<br>de 4 segundos seguidos. El control de la bomba<br>del evaporador pasará el mando a la bomba de<br>reserva. Si ésta no está disponible, el<br>diagnóstico se borrará cuando se restablezca el<br>flujo. | Remoto                                                                                                    |
|------------------------------------------------------------------------|------------|--------------------------------|----------------------|--------------------------------------------------------------------------------------|----------------------------------------------------------------------------------------------------|----------------------------------------------------------------------------------------------------|
| Bomba de flujo de agua<br>atrasado del<br>evaporador 1<br>(o bomba 2)  | Enfriadora | Advertencia y<br>modo especial | Rearme<br>automático | Establecer el modo de<br>caudal de agua del<br>evaporador de parada a<br>automático. | El caudal del agua del evaporador no se ha<br>comprobado durante el tiempo establecido por<br>el usuario después de que el relé de la bomba<br>de agua del evaporador se ha activado. El<br>diagnóstico se borra al retornar el flujo de agua<br>del evaporador.                                             | Remoto                                                                                                    |
| Fallo detectado: Bomba<br>de agua del<br>evaporador 1<br>(o bomba 2)   | Enfriadora | Advertencia y<br>modo especial | Rearme<br>automático | Todos                                                                                | La detección de un fallo en la bomba hará que el control pase a la bomba de reserva.                                                                                                    | Remoto                                                                                                    |
| Bomba de flujo de agua<br>perdido del<br>condensador 1<br>(o bomba 2)  | Enfriadora | Advertencia y<br>modo especial | Rearme<br>automático | Arranque y todos los<br>modos<br>de funcionamiento                                   | Una vez confirmado el flujo, la entrada de flujo<br>de agua del condensador ha estado abierta<br>durante más de 4 segundos seguidos. Este<br>diagnóstico se borra automáticamente tan<br>pronto como se desactivan todos los circuitos.                                                                      | Remoto                                                                                                    |
| Bomba de flujo de agua<br>atrasado del<br>condensador 1<br>(o bomba 2) | Enfriadora | Advertencia y<br>modo especial | Rearme<br>automático | Establecer flujo de<br>agua del condensador                                          | El caudal del agua del condensador no se ha<br>comprobado durante el tiempo establecido por<br>el usuario después de que el relé de la bomba<br>de agua del condensador se ha activado.                                                                                                    | Remoto                                                                                                    |
| Fallo detectado: Bomba<br>de agua del<br>condensador 1<br>(o bomba 2)  | Enfriadora | Advertencia y<br>modo especial | Rearme<br>automático | Todos                                                                                | La detección de un fallo en la bomba hará que el<br>control pase a la bomba de reserva.                                                                                                    | Remoto                                                                                                    |
| Fallo de ventilador                                                    | Circuito   | Advertencia                    | Rearme<br>automático | Todos                                                                                | La entrada de fallo de ventilador ha estado abierta durante más de 5 segundos.                                                                                                    | Local                                                                                                    |
| Fallo inversor ventilador                                              | Circuito   | Advertencia                    | Rearme<br>automático | Todos                                                                                | La entrada de fallo del ventilador no se tiene en<br>cuenta durante los primeros 5 segundos del<br>arranque para permitir que se ponga en marcha<br>el AFD.                                                                                                    | Local                                                                                                    |
| Adición de bomba por<br>presión de condensación<br>alta                | Enfriadora | Advertencia                    | Rearme<br>manual     | En funcionamiento                                                                    | Cuando funcione en control de bomba paralelo,<br>con una bomba activada, y se alcance una<br>presión de condensación alta, se añadirá la<br>segunda bomba. Se bloqueará para evitar los<br>ciclos de la bomba.                                                                                               | Remoto                                                                                                    |
| Bajo sobrecalentamiento<br>de aspiración                               | Circuito   | Inmediata                      | Rearme<br>manual     | Circuito activado<br>[circuito no activado]                                          | El sobrecalentamiento de aspiración medido<br>permanece por debajo de los 2,22 °C durante<br>1 minuto, con un tiempo de omisión de<br>1 minuto desde la puesta en marcha del circuito.                                                                                                    | Sobrecalentamiento<br>de aspiración =<br>temperatura de<br>aspiración - temperatura<br>de aspiración saturada                                           |
| Temperatura de<br>aspiración demasiado<br>alta                         | Circuito   | Inmediata                      | Rearme<br>manual     | Circuito activado<br>[circuito no activado]                                          | La temperatura de aspiración medida supera la<br>temperatura del agua de entrada en más del<br>valor umbral durante 5 minutos seguidos. El<br>valor umbral es de 4 °C (7,2 °F) en el caso de las<br>unidades de solo frio. Existe un tiempo de<br>omisión de 2 segundos tras el arranque del<br>circuito.    | Los criterios de<br>desconexión no se<br>evalúan (y el tiempo<br>que supere el límite no<br>se cuenta) hasta que<br>transcurra el tiempo de<br>omisión. |

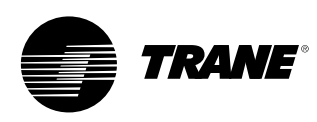

#### Tabla 5 - Diagnósticos de comunicaciones

#### Notas:

- Los diagnósticos de pérdida de comunicación que se indican a continuación no se generarán a menos que la configuración y las opciones de instalación de la enfriadora requieran las señales de entrada o salida.
- Los diagnósticos de comunicación (excepto la "Pérdida de comunicación excesiva") se denominan por el nombre de la función cuya entrada o salida pierde la comunicación con el procesador principal.

Muchos LLID, como el LLID del relé cuádruple, tienen asociada más de una salida de función. Una pérdida de comunicación con un tablero multifuncional de este tipo puede generar varios diagnósticos. Remítase a los diagramas de cableado de la enfriadora para relacionar los diagnósticos de comunicación múltiples con las tarjetas físicas de LLID que se les han asignado (vinculado).

| Denominación<br>diagnóstico                                                    | Efecto     | Gravedad    | Persistencia     | Modos activos<br>[Modos<br>inactivos] | Criterio                                                                                                    | Nivel de<br>rearme |
|--------------------------------------------------------------------------------|------------|-------------|------------------|---------------------------------------|----------------------------------------------------------------------------------------------------|--------------------|
| Pérdida de comunicación excesiva                                               | Enfriadora | Inmediata   | Rearme<br>manual | Todos                                 | Se ha detectado una pérdida de comunicación con el 20 % o más de los LLID<br>configurados para el sistema. Este diagnóstico suprime otros diagnósticos<br>sucesivos por pérdida de comunicación. Comprobar las tomas de alimentación<br>de tensión y seccionadores - localización de averías del bus entre los LLID<br>utilizando el TechView.                 | Remoto             |
| Pérdida de comunicación:<br>Interruptor externo de<br>modo auto/parada         | Enfriadora | Normal      | Rearme<br>manual | Todos                                 | Se ha producido una pérdida de comunicación continua entre el procesador<br>principal y el código de identificación de funcionamiento durante un intervalo<br>de 35 -40 segundos.                                                                                                    | Remoto             |
| Pérdida de comunicación:<br>Parada de emergencia                               | Enfriadora | Normal      | Rearme<br>manual | Todos                                 | Se ha producido una pérdida de comunicación continua entre el procesador<br>principal y el código de identificación de funcionamiento durante un intervalo<br>de 35 -40 segundos.                                                                                                    | Remoto             |
| Pérdida de comunicación:<br>Entrada externa control<br>de fabricación de hielo | Enfriadora | Advertencia | Rearme<br>manual | Todos                                 | Se ha producido una pérdida de comunicación continua entre el procesador<br>principal y el código de identificación de funcionamiento durante un intervalo<br>de 35 -40 segundos. La enfriadora volverá al modo normal (sin modo de<br>fabricación de hielo) independientemente del último estado seleccionado.                                                | Remoto             |
| Pérdida de comunicación:<br>Temperatura ambiente                               | Enfriadora | Advertencia | Rearme<br>manual | Todos                                 | Se ha producido una pérdida de comunicación continua entre el procesador<br>principal y el código de identificación de funcionamiento durante un intervalo<br>de 35 -40 segundos. Si se ha configurado con condensación por aire este<br>diagnóstico pondrá en marcha todos los ventiladores y utilizará un tiempo de<br>retardo mínimo de LPC de 30 segundos. | Remoto             |
| Pérdida de comunicación:<br>Temp salida agua del<br>evap                       | Enfriadora | Normal      | Rearme<br>manual | Todos                                 | Se ha producido una pérdida de comunicación continua entre el procesador<br>principal y el código de identificación de funcionamiento durante un intervalo<br>de 35 -40 segundos.                                                                                                    | Remoto             |
| Pérdida de comunicación:<br>Temp entrada agua al<br>evaporador                 | Enfriadora | Normal      | Rearme<br>manual | Todos                                 | Se ha producido una pérdida de comunicación continua entre el procesador<br>principal y el código de identificación de funcionamiento durante un intervalo<br>de 35 -40 segundos.                                                                                                    | Remoto             |
| Pérdida de comunicación:<br>Temp salida aire<br>del evaporador                 | Enfriadora | Normal      | Rearme<br>manual | Todos                                 | Se ha producido una pérdida de comunicación continua entre el procesador<br>principal y el código de identificación de funcionamiento durante un intervalo<br>de 35 -40 segundos.                                                                                                    | Remoto             |
| Pérdida de comunicación:<br>Temp entrada aire al<br>evaporador                 | Enfriadora | Normal      | Rearme<br>manual | Todos                                 | Se ha producido una pérdida de comunicación continua entre el procesador<br>principal y el código de identificación de funcionamiento durante un intervalo<br>de 35 -40 segundos.                                                                                                    | Remoto             |

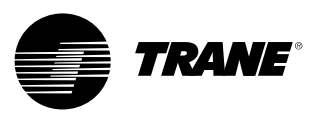

| Pérdida de comunicación:<br>Temperatura de salida de<br>agua del condensador      | Enfriadora | Advertencia                    | Rearme<br>manual     | Todos | Se ha producido una pérdida de comunicación continua entre el procesador<br>principal y el código de identificación de funcionamiento durante un intervalo de<br>35 - 40 segundos.                                                                                                    | Remoto |
|-----------------------------------------------------------------------------------|------------|--------------------------------|----------------------|-------|----------------------------------------------------------------------------------------------------|--------|
| Pérdida de comunicación:<br>Temperatura de entrada de<br>agua al condensador      | Enfriadora | Advertencia                    | Rearme<br>manual     | Todos | Se ha producido una pérdida de comunicación continua entre el procesador<br>principal y el código de identificación de funcionamiento durante un intervalo de<br>35 - 40 segundos.                                                                                                    | Remoto |
| Pérdida de comunicación:<br>Transductor de presión de<br>descarga                 | Circuito   | Normal                         | Rearme<br>manual     | Todos | Se ha producido una pérdida de comunicación continua entre el procesador<br>principal y el código de identificación de funcionamiento durante un intervalo de<br>35 - 40 segundos.                                                                                                    | Remoto |
| Pérdida de comunicación:<br>Transductor de presión de<br>aspiración               | Circuito   | Inmediata                      | Rearme<br>manual     | Todos | Se ha producido una pérdida de comunicación continua entre el procesador<br>principal y el código de identificación de funcionamiento durante un intervalo de<br>35 - 40 segundos.                                                                                                    | Remoto |
| Pérdida de comunicación:<br>Valor de ajuste del<br>agua caliente/enfriada externa | Enfriadora | Advertencia y<br>modo especial | Rearme<br>manual     | Todos | Se ha producido una pérdida de comunicación continua entre el procesador<br>principal y el código de identificación de funcionamiento durante un intervalo de<br>35 - 40 segundos. La enfriadora interrumpe el uso de la fuente del valor de<br>consigna externo de agua enfriada/caliente y volverá a la fuente siguiente en<br>orden de prioridad para el cálculo del valor de consigna. | Remoto |
| Pérdida de comunicación:<br>Valor de consigna del límite<br>de consumo externo    | Enfriadora | Advertencia y<br>modo especial | Rearme<br>manual     | Todos | Se ha producido una pérdida de comunicación continua entre el procesador<br>principal y el código de identificación de funcionamiento durante un intervalo de<br>35 - 40 segundos. La enfriadora interrumpe el uso de la fuente del valor de<br>consigna del límite de consumo externo y volverá a la fuente siguiente en orden<br>de prioridad para el cálculo del valor de consigna.     | Remoto |
| Pérdida de comunicación:<br>Comando de valor de<br>consigna auxiliar              | Enfriadora | Advertencia y<br>modo especial | Rearme<br>manual     | Todos | Se ha producido una pérdida de comunicación continua entre el procesador<br>principal y el código de identificación de funcionamiento durante un intervalo de<br>35 - 40 segundos. La enfriadora interrumpe el uso del valor de consigna auxiliar y<br>volverá al valor de consigna de agua enfriada basándose en el cálculo del valor<br>de consigna.                                     | Remoto |
| Pérdida de comunicación:<br>Interruptor de corte por alta<br>presión              | Enfriadora | Inmediata                      | Rearme<br>manual     | Todos | Se ha producido una pérdida de comunicación continua entre el procesador<br>principal y el código de identificación de funcionamiento durante un intervalo de<br>35 - 40 segundos.                                                                                                    | Remoto |
| Pérdida de comunicación:<br>Interruptor de flujo de agua<br>del evaporador        | Enfriadora | Inmediata                      | Rearme<br>manual     | Todos | Se ha producido una pérdida de comunicación continua entre el procesador<br>principal y el código de identificación de funcionamiento durante un intervalo de<br>35 - 40 segundos.                                                                                                    | Remoto |
| Pérdida de comunicación:<br>Interruptor de flujo de agua<br>del condensador       | Enfriadora | Inmediata                      | Rearme<br>manual     | Todos | Se ha producido una pérdida de comunicación continua entre el procesador<br>principal y el código de identificación de funcionamiento durante un intervalo de<br>35 - 40 segundos.                                                                                                    | Remoto |
| Pérdida de comunicación:<br>Interfaz de BAS local                                 | Enfriadora | Advertencia y<br>modo especial | Rearme<br>automático | Todos | Se ha producido una pérdida de comunicación continua entre el procesador<br>principal y el código de identificación de funcionamiento durante un intervalo de<br>35 - 40 segundos. Utilizar los últimos valores enviados desde el BAS                                                                                                    | Remoto |
| Pérdida de comunicación:<br>Válvula de solenoide                                  | Circuito   | Normal                         | Rearme<br>manual     | Todos | Se ha producido una pérdida de comunicación continua entre el procesador<br>principal y el código de identificación de funcionamiento durante un intervalo de<br>35 - 40 segundos.                                                                                                    | Remoto |
| Pérdida de comunicación:<br>Temp. motor/desconexión por<br>sobrecarga             | Compr      | Inmediata                      | Rearme<br>manual     | Todos | Se ha producido una pérdida de comunicación continua entre el procesador<br>principal y el código de identificación de funcionamiento durante un intervalo de<br>35 - 40 segundos.                                                                                                    | Remoto |
| Pérdida de comunicación:<br>Comando de funcionamiento<br>del compresor            | Compr      | Inmediata                      | Rearme<br>manual     | Todos | Se ha producido una pérdida de comunicación continua entre el procesador<br>principal y el código de identificación de funcionamiento durante un intervalo de<br>35 - 40 segundos.                                                                                                    | Remoto |

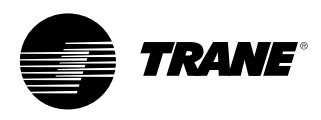

| Pérdida de comunicación:<br>Relés de control del<br>ventilador del condensador      | Circuito   | Inmediata                      | Rearme<br>manual     | Todos | Se ha producido una pérdida de comunicación continua entre el procesador<br>principal y el código de identificación de funcionamiento durante un intervalo de<br>35 - 40 segundos.                                                                                                    | Remoto |
|-------------------------------------------------------------------------------------|------------|--------------------------------|----------------------|-------|----------------------------------------------------------------------------------------------------|--------|
| Pérdida de comunicación:<br>Fallo de ventilador                                     | Enfriadora | Advertencia                    | Rearme<br>manual     | Todos | Se ha producido una pérdida de comunicación continua entre el procesador principal $\gamma$ el código de identificación de funcionamiento durante un intervalo de 35 - 40 segundos.                                                                                                    | Remoto |
| Pérdida de comunicación:<br>Comando de velocidad del<br>inversor del ventilador     | Circuito   | Advertencia                    | Rearme<br>automático | Todos | Se ha producido una pérdida de comunicación continua entre el procesador<br>principal y el código de identificación de funcionamiento durante un intervalo de<br>35 - 40 segundos.                                                                                                    | Remoto |
| Pérdida de comunicación:<br>Fallo del<br>inversor del ventilador                    | Circuito   | Advertencia                    | Rearme<br>manual     | Todos | Se ha producido una pérdida de comunicación continua entre el procesador<br>principal y el código de identificación de funcionamiento durante un intervalo de<br>35 - 40 segundos.                                                                                                    | Remoto |
| Pérdida de comunicación:<br>Relés programables de<br>estado de funcionamiento       | Enfriadora | Advertencia                    | Rearme<br>manual     | Todos | Se ha producido una pérdida de comunicación continua entre el procesador<br>principal y el código de identificación de funcionamiento durante un intervalo de<br>35 - 40 segundos.                                                                                                    | Remoto |
| Pérdida de comunicación:<br>Relé de la resistencia<br>antihielo                     | Enfriadora | Advertencia y<br>modo especial | Rearme<br>manual     | Todos | Se ha producido una pérdida de comunicación continua entre el procesador<br>principal y el código de identificación de funcionamiento durante un intervalo de<br>35 - 40 segundos.                                                                                                    | Remoto |
| Pérdida de comunicación:<br>Relé de la batería eléctrica<br>suplementaria           | Enfriadora | Advertencia                    | Rearme<br>manual     | Todos | Se ha producido una pérdida de comunicación continua entre el procesador<br>principal y el código de identificación de funcionamiento durante un intervalo de<br>35 - 40 segundos.                                                                                                    | Remoto |
| Pérdida de comunicación:<br>Bomba de agua del<br>evaporador 1 (o bomba 2)<br>Relé   | Enfriadora | Advertencia y<br>modo especial | Rearme<br>manual     | Todos | Se ha producido una pérdida de comunicación continua entre el procesador<br>principal y el código de identificación de funcionamiento durante un intervalo de<br>35 - 40 segundos. En los sistemas con varias bombas, el control pasa a la<br>bomba de reserva. Si fallan los dos sistemas de bomba, se producirá una<br>desconexión normal. | Remoto |
| Pérdida de comunicación:<br>Bomba de agua del<br>evaporador 1 (o bomba 2)<br>Relé   | Enfriadora | Advertencia y<br>modo especial | Rearme<br>manual     | Todos | Se ha producido una pérdida de comunicación continua entre el procesador<br>principal y el código de identificación de funcionamiento durante un intervalo de<br>35 - 40 segundos. En los sistemas con varias bombas, el control pasa a la<br>bomba de reserva. Si fallan los dos sistemas de bomba, se producirá una<br>desconexión normal. | Remoto |
| Pérdida de comunicación:<br>Bomba del evaporador 1 (o<br>bomba 2) Fallo de entrada  | Enfriadora | Advertencia y<br>modo especial | Rearme<br>manual     | Todos | Se ha producido una pérdida de comunicación continua entre el procesador<br>principal y el código de identificación de funcionamiento durante un intervalo de<br>35 - 40 segundos. En los sistemas con varias bombas, el control pasa a la<br>bomba de reserva. Si fallan los dos sistemas de bomba, se producirá una<br>desconexión normal. | Remoto |
| Pérdida de comunicación:<br>Bomba del condensador 1 (o<br>bomba 2) Fallo de entrada | Enfriadora | Advertencia y<br>modo especial | Rearme<br>manual     | Todos | Se ha producido una pérdida de comunicación continua entre el procesador<br>principal y el código de identificación de funcionamiento durante un intervalo de<br>35 - 40 segundos. En los sistemas con varias bombas, el control pasa a la<br>bomba de reserva. Si fallan los dos sistemas de bomba, se producirá una<br>desconexión normal. | Remoto |
| Pérdida de comunicación:<br>Interruptor de modo calor/frío                          | Enfriadora | Normal                         | Rearme<br>manual     | Todos | Se ha producido una pérdida de comunicación continua entre el procesador<br>principal y el código de identificación de funcionamiento durante un intervalo de<br>35 - 40 segundos.                                                                                                    | Remoto |
| Pérdida de comunicación:<br>Señal de velocidad del<br>condensador                   | Enfriadora | Normal                         | Rearme<br>manual     | Todos | Se ha producido una pérdida de comunicación continua entre el procesador<br>principal y el código de identificación de funcionamiento durante un intervalo de<br>35 - 40 segundos.                                                                                                    | Remoto |
| Pérdida de comunicación:<br>Temperatura de aspiración                               | Circuito   | Inmediata                      | Rearme<br>manual     | Todos | Se ha producido una pérdida de comunicación continua entre el procesador<br>principal γ el código de identificación de funcionamiento durante un intervalo de<br>35 - 40 segundos.                                                                                                    |        |

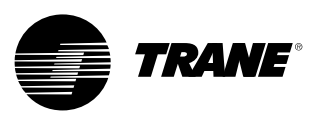

| Pérdida de comunicación:<br>Entrada control de capacidad<br>externa 1 | Enfriadora | Normal | Rearme<br>manual | Todos | Se ha producido una pérdida de comunicación continua entre el procesador<br>principal y el código de identificación de funcionamiento durante un intervalo de<br>35 - 40 segundos. | Remoto |
|-----------------------------------------------------------------------|------------|--------|------------------|-------|----------------------------------------------------------------------------------------------------|--------|
| Pérdida de comunicación:<br>Entrada control de capacidad<br>externa 2 | Enfriadora | Normal | Rearme<br>manual | Todos | Se ha producido una pérdida de comunicación continua entre el procesador<br>principal y el código de identificación de funcionamiento durante un intervalo de<br>35 - 40 segundos. | Remoto |
| Pérdida de comunicación:<br>Entrada control de capacidad<br>externa 3 | Enfriadora | Normal | Rearme<br>manual | Todos | Se ha producido una pérdida de comunicación continua entre el procesador<br>principal y el código de identificación de funcionamiento durante un intervalo de<br>35 - 40 segundos. | Remoto |
| Pérdida de comunicación:<br>Entrada control de capacidad<br>externa 4 | Enfriadora | Normal | Rearme<br>manual | Todos | Se ha producido una pérdida de comunicación continua entre el procesador<br>principal y el código de identificación de funcionamiento durante un intervalo de<br>35 - 40 segundos. | Remoto |
| Pérdida de comunicación:<br>Relé derivación de gas<br>caliente        | Enfriadora | Normal | Rearme<br>manual | Todos | Se ha producido una pérdida de comunicación continua entre el procesador<br>principal y el código de identificación de funcionamiento durante un intervalo de<br>35 - 40 segundos. | Remoto |

### Tabla 6 - Procesador principal - Diagnósticos y mensajes de inicio

| Mensaje de pantalla DynaView                                                                      | Descripción<br>localización de averías                                                                                                    |
|---------------------------------------------------------------------------------------------------|----------------------------------------------------------------------------------------------------|
| N.° de pieza de software de inicio:<br>LS Flash<br>-> 6200-0318-XX<br>MS Flash<br>-> 6200-0319-XX | El "código de inicio" es la parte del código que está en todos los procesadores principales independientemente del código de la aplicación que<br>esté cargada. Su función principal es realizar las pruebas de puesta en marcha y ofrecer un medio de descarga del código de aplicación a través<br>de la conexión serie del procesador principal. Los números de referencia del código se muestran en la esquina inferior izquierda de DynaView<br>durante la primera parte de la secuencia de puesta en marcha y también durante modos especiales de programación y de convertidor. Véase más<br>adelante.                                                                                                    |
| Err2: Error patrón RAM 1                                                                          | Se han detectado errores en la prueba de RAM patrón #1. Conmute la alimentación y, si persiste el error, sustituya el procesador principal.                                                                                                    |
| Err2: Error patrón RAM 2                                                                          | Se han detectado errores en la prueba de RAM patrón #2. Conmute la alimentación y, si persiste el error, sustituya el procesador principal.                                                                                                    |
| Err2:<br>Error prueba dirección RAM #1                                                            | Se han detectado errores en la prueba de dirección RAM #1. Conmute la alimentación y, si persiste el error, sustituya el procesador principal.                                                                                                    |
| Err2:<br>Error prueba dirección RAM #2                                                            | Se han detectado errores en la prueba de dirección RAM #2. Conmute la alimentación y, si persiste el error, sustituya el procesador principal.                                                                                                    |
| No se encuentra la aplicación<br>Cargue la aplicación                                             | No hay una aplicación en el procesador principal - No hay errores de prueba de RAM. Conecte la herramienta de servicio TechView en el puerto<br>serie del procesador principal, introduzca el número de modelo de la enfriadora (información de configuración) y descargue la configuración si se lo<br>pide TechView. Después descargue la aplicación RTAC más reciente o la versión concreta que le recomiende el servicio técnico.                                                                                                    |
| Procesador principal:<br>Configuración no válida                                                  | La configuración del procesador principal no es válida y está basada en el software actual instalado                                                                                                    |
| Error CRC de memoria de<br>aplicación del procesador<br>principal                                 | El software de aplicación en el procesador principal no ha finalizado su suma de comprobación. Posibles causas: el software de aplicación en el<br>procesador principal no está completo, la descarga del software al procesador no ha finalizado o hay un problema de hardware del procesador.<br>Nota: El usuario debe intentar la reprogramación del procesador principal si se produce este diagnóstico.                                                                                                    |
| Aplicación presente. Ejecutando<br>autocomprobación.<br>Autocomprobación correcta                 | Se ha detectado una aplicación en la memoria no volátil del procesador principal y el código de inicio va a proceder a ejecutar una comprobación<br>completa. 8 segundos más tarde, el código de inicio ha finalizado correctamente la prueba (CRC). La aparición temporal de esta pantalla es parte<br>de la secuencia normal de puesta en marcha.                                                                                                    |
| Aplicación presente. Ejecutando<br>autocomprobaciónErr3: Fallo de<br>CRC                          | Se ha detectado una aplicación en la memoria no volátil del procesador principal y el código de inicio va a proceder a ejecutar una comprobación completa. Varios segundos más tarde, el código de inicio ha finalizado la prueba (CRC) con error. Conecte la herramienta de servicio TechView en el puerto serie del procesador principal, introduzca el número de modelo de la enfriadora (información de configuración) y descargue la configuración sis el o pide TechView. Después continúe descargando la aplicación RTAC más reciente o la versión concreta que le recomiende el servicio técnico. Tenga en cuenta que esta pantalla de error también puede aparecer durante el procesador principal no ha tenido nunca una aplicación válida con anterioridad a la descarga. Si el problema persiste, sustituya el procesador principal. |

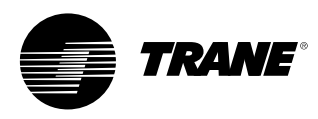

| La configuración es válida                                                                             | Hay una configuración válida en la memoria no volátil del procesador principal. La configuración es un conjunto de variables y parámetros que<br>definen los elementos físicos de esta enfriadora concreta. Se incluyen: número, volumen de aire y tipo de ventiladores; número y tamaño de<br>compresores; atributos especiales; características y opciones de control. La aparición temporal de esta pantalla es parte de la secuencia normal<br>de puesta en marcha.                                                                                                    |
|----------------------------------------------------------------------------------------------------|----------------------------------------------------------------------------------------------------|
| Err4: Temporizador reinicio interr.<br>no gestionado:<br>[temporizador de cuenta atrás<br>de 3 s]      | Se ha producido una interrupción no gestionada mientras se ejecutaba el código de aplicación. Este suceso producirá normalmente una desconexión segura de toda la enfriadora. Cuando la cuenta atrás del temporizador llega a 0, el procesador se reinicia, se borran los diagnósticos y se intenta reiniciar la aplicación para permitir el rearme normal de la enfriadora, según proceda. Esta situación puede producirse debido a un transitorio electromagnético grave como, por ejemplo, una descarga eléctrica cercana. Este tipo de sucesos son poco frecuentes o aislados y, si no se producen daños en el sistema de control CH530, la enfriadora se desconectará y rearmará. Si se produce con frecuencia puede ser el debido a un problema de hardware del procesador principal. Sustituya el procesador principal. Si no se soluciona con el cambio del procesador principal, el problema puede ser el resultado de radiación o conducción extremadamente altas en EMI. Póngase en contacto con el servicio técnico. Si esta pantalla aparece justo después de una descarga de software, intente recargar tanto la configuración como la aplicación. Si esto no resuelve el fallo, póngase en contacto con el servicio técnico. |
| Err5: Temporizador reinicio error<br>sistema operativo:<br>[temporizador de cuenta atrás<br>de 3 s]    | Se ha producido un error de sistema operativo mientras se ejecutaba el código de aplicación. Este suceso producirá normalmente una desconexión segura de toda la enfriadora. Cuando la cuenta atrás del temporizador llega a 0, el procesador se reinicia, se borran los diagnósticos y se intenta reiniciar la aplicación para permitir el rearme normal de la enfriadora, según proceda. Véase Err 4.                                                                                                    |
| Err6: Temporizador reinicio<br>temporizador de vigilancia:<br>[temporizador de cuenta atrás<br>de 3 s] | Se ha producido un error de temporizador de vigilancia mientras se ejecutaba el código de aplicación. Este suceso producirá normalmente una desconexión segura de toda la enfriadora. Cuando la cuenta atrás del temporizador llega a 0, el procesador se reinicia, se borran los diagnósticos y se intenta reiniciar la aplicación para permitir el rearme normal de la enfriadora, según proceda.                                                                                                    |
| Err7: Temporizador reinicio error<br>desconocido:<br>[temporizador de cuenta atrás<br>de 3 s]          | Se ha producido un error desconocido mientras se ejecutaba el código de aplicación. Este suceso producirá normalmente una desconexión segura<br>de toda la enfriadora. Cuando la cuenta atrás del temporizador llega a 0, el procesador se reinicia, se borran los diagnósticos y se intenta reiniciar<br>la aplicación para permitir el rearme normal de la enfriadora, según proceda.                                                                                                    |
| Err8: Mantener en inicio por<br>pulsación del usuario<br>[temporizador de cuenta atrás<br>de 3 s]      | Durante el inicio se ha detectado la pulsación que indica que el usuario desea permanecer en modo de inicio. Este modo se puede utilizar para recuperar un error fatal de software en el código de aplicación. Conmute la alimentación del procesador principal para borrar este error si no fue intencionado.                                                                                                    |
| Modo convertidor                                                                                       | Se ha recibido un comando desde la herramienta de servicio (Tech View) para detener la aplicación que se estaba ejecutando y pasar a "modo<br>convertidor". En este modo el procesador principal actúa sólo como una pasarela y permite que el ordenador de servicio del TechView se<br>comunique con todos los LLID del bus IPC3.                                                                                                    |
| Modo programación                                                                                      | Se ha recibido un comando en el procesador principal desde la herramienta de servicio Tech View y el procesador principal está en proceso de<br>borrar primero y después escribir el código de programa en su memoria Flash interna (no volátil). Tenga en cuenta que, si el procesador principal<br>no ha tenido antes una aplicación en memoria, se mostrará el código de error "Err3" en lugar de éste, durante el proceso de descarga del<br>programa.                                                                                                    |

Nota de diseño: En general todos los fallos y pérdidas de comunicación debidas a componentes de CH530 deberían tener un diagnóstico y efecto de rearme manual. Todos los fallos de entradas de cliente (por ejemplo, fuera de límites) suelen ser de rearme automático.

# Relés programables (alarma y estado)

El CH530 incorpora un dispositivo de alarma flexible o indicación del estado de la enfriadora a una ubicación remota a través de una interfaz cableada a un relé de activación. Para esta función hay cuatro relés disponibles, y se suministran (generalmente con un LLID de salida de relé cuádruple) como parte de la opción de salidas de relé de alarma. Los estados y situaciones que se pueden asignar a los relés programables se enumeran en la tabla siguiente y en la configuración de TechView.

#### Tabla 7 - Descripciones de los estados/situaciones de la enfriadora

| Estado/situación                | Descripción                                                                                                    |
|---------------------------------|----------------------------------------------------------------------------------------------------|
| Alarma de rearme manual         | Esta salida se produce siempre que haya un diagnóstico activo que afecte a la enfriadora, el circuito, o a alguno de los compresores en un circuito y<br>que requiera un rearme manual para borrarse. Esta clasificación no incluye los diagnósticos de aviso informativo.                                                                                                    |
| Alarma de rearme automático     | Esta salida se produce siempre que haya un diagnóstico activo de rearme automático que afecte a la enfriadora, el circuito o a cualquiera de los compresores en un circuito. Esta clasificación no incluye los diagnósticos de aviso informativo. Si se borraran todos los diagnósticos de rearme automático, esta salida dejaría de estar presente.                                                                                                    |
| Alarma                          | Esta salida se produce siempre que haya un diagnóstico que afecte a cualquiera de los componentes, independientemente de que se trate de un<br>diagnóstico de rearme manual o automático. Esta clasificación no incluye los diagnósticos de aviso informativo.                                                                                                    |
| Advertencia                     | Esta salida está presente siempre que haya un diagnóstico informativo que afecte a cualquiera de los componentes, independientemente de que se trate de un diagnóstico de rearme manual o automático.                                                                                                    |
| Modo de límite de la enfriadora | Esta salida está presente siempre que la enfriadora haya estado funcionando en un modo de límite del tipo de descarga (condensador, evaporador,<br>límite de corriente o límite de desequilibrio de fase) de forma continua durante los 20 minutos anteriores. Debe estar activo un límite determinado o<br>un solapamiento de distintos límites de forma continua durante 20 minutos antes de que esté presente la salida. No estará presente si no hay límites<br>de descarga durante 1 minuto. El filtro impide que se indiquen límites repetitivos transitorios o de corta duración. Se considera que la enfriadora está<br>en un modo de límite en lo que respecta a la pantalla del panel frontal y a los avisos sólo si está totalmente inhibida la carga por estar en las zonas de<br>"mantenimiento" o "descarga forzada" del control de límite, excluyendo la "zona de carga limitada". En diseños anteriores, la zona de "carga limitada" del<br>control de límite se incluía en los criterios de solicitud de modo de límite de las salidas de avisos y el panel frontal. |
| Compresor en<br>funcionamiento  | Esta salida está presente siempre que algún compresor arranque o esté en funcionamiento γ no está presente cuando ningún compresor arranca o<br>está en funcionamiento. Este estado puede reflejar o no el auténtico estado del compresor en barrido de servicio si tal modo existe para una<br>enfriadora en concreto.                                                                                                    |
| Potencia máxima                 | Esta salida está presente siempre que la enfriadora haya alcanzado la potencia máxima continuamente durante el tiempo antirrebote del relé de potencia máxima. La salida no se produce cuando la enfriadora no tiene todos los compresores disponibles funcionando durante el tiempo antirrebote.                                                                                                    |

#### Tabla 8 - Ajustes predeterminados

| Ajuste predeterminado | Estado/situación                |
|-----------------------|---------------------------------|
| Relé de salida 1      | Compresor en funcionamiento     |
| Relé de salida 2      | Alarma de rearme manual         |
| Relé de salida 3      | Modo de límite de la enfriadora |
| Relé de salida 4      | Advertencia                     |

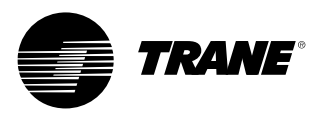

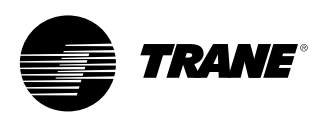

### Interfaz TechView

TechView es una herramienta que se utiliza a través de un PC (portátil) y se emplea para realizar el mantenimiento del Tracer CH530. Los técnicos que realicen cualquier modificación del control de la enfriadora o la reparación de algún diagnóstico con el Tracer CH530 deben emplear un ordenador portátil que ejecute la aplicación de software "TechView". El TechView es una aplicación de Trane desarrollada para reducir al máximo la parada por anomalías de la enfriadora y para ayudar a los técnicos a entender el funcionamiento de la enfriadora y los requisitos de mantenimiento.

ATENCIÓN: Todas la funciones de mantenimiento del Tracer CH530 deben llevarlas a cabo solamente técnicos de servicio cualificados. Póngase en contacto con el servicio técnico local de Trane para solicitar asistencia relacionada con los requisitos de mantenimiento. El software del TechView está disponible en Trane.com (http://www.trane.com/ commercial/software/tracerch530/) Este sitio de descarga proporciona a los usuarios el software de instalación del TechView y el software del procesador principal del CH530 que se deben cargar en su PC para realizar el mantenimiento del procesador principal de un CH530. La herramienta de servicio TechView se utiliza para cargar el software en el procesador principal del Tracer CH530.

Requisitos mínimos del PC donde se va a instalar y utilizar TechView:

- Procesador Pentium II o superior
- 128 Mb de RAM
- Resolución de la pantalla de 1024 x 768
- CD-ROM
- Módem de 56 K
- Conexión en serie RS-232 de 9 patillas
- Sistema operativo: Windows 2000
- Microsoft Office (MS Word, MS Access, MS Excel)
- Puerto paralelo (25 terminales) o puerto USB

**Nota**: TechView está diseñado para utilizarse con la configuración de portátil indicada. Se desconoce qué resultados se obtendrían con una configuración distinta. Por tanto, el soporte para TechView está limitado a los sistemas operativos que se ajusten a la configuración específica aquí indicada. Sólo se admiten ordenadores con un procesador Pentium II o superior; los procesadores Intel Celeron, AMD o Cyrix no son compatibles.

El TechView también se utiliza para realizar cualquier operación de mantenimiento o servicio del CH530.

Las operaciones de servicio de un procesador principal de CH530 incluyen:

- Actualización del software del procesador principal
- Control del funcionamiento de la enfriadora
- Visualización y borrado de los diagnósticos de la enfriadora
- Vinculación y sustitución de los dispositivos inteligentes de transmisión de datos (LLID)
- Sustitución del procesador principal y modificaciones de configuración
- Modificaciones de los valores de consigna
- Cambio de estado de servicio

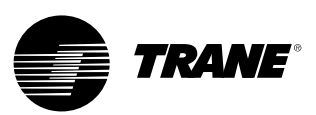

## Interfaz TechView

### Descarga de software

Instrucciones para los usuarios que utilizan TechView por primera vez

Esta información también se puede encontrar en http://www.trane.com/commercial

http://www.trane.com/commercial /software/tracerch530/.

- Cree una carpeta llamada "CH530" en la unidad C:\. En los pasos siguientes seleccionará y utilizará esta carpeta para poder localizar con facilidad los archivos descargados.
- Descargue el archivo de instalación de Java Runtime a la carpeta CH530. Tenga en cuenta que con esto no se instala Java Runtime, sólo se descarga la utilidad de instalación.
- Haga clic en la última versión de Java Runtime que aparece en la tabla de descarga de TechView.
- Seleccione "Guardar este programa en disco" mientras descarga los archivos (no seleccione "Ejecutar este programa desde su ubicación actual").

- Descargue el archivo de instalación de TechView a la carpeta CH530. Tenga en cuenta que con esto no se instala TechView, sólo se descarga la utilidad de instalación.
- Haga clic en la última versión de TechView que aparece en la tabla de descarga de TechView.
- Seleccione "Guardar este programa en disco" mientras descarga los archivos (no seleccione "Ejecutar este programa desde su ubicación actual").
- Recuerde dónde ha descargado los archivos (carpeta "CH530"). Necesitará localizarlos para poder terminar el proceso de instalación.
- Vaya a la página "Descarga del software del procesador principal" y lea las instrucciones para descargar la última versión de los archivos de instalación del procesador principal.

**Nota**: Seleccione en primer lugar el tipo de enfriadora para obtener las versiones de archivos disponibles.

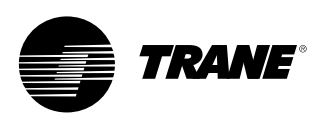

## Interfaz TechView

- Seleccione la familia de productos. Aparecerá una tabla con el enlace de descarga para esa familia de productos.
- Descargue el archivo del software del procesador principal a la carpeta CH530. Tenga en cuenta que con esto no se instala el procesador principal, sólo se descarga la utilidad de instalación.
  - Para ello, haga clic en la última versión del procesador principal.
- Seleccione "Guardar este programa en disco" mientras descarga los archivos (no seleccione "Ejecutar este programa desde su ubicación actual").
- Recuerde dónde ha descargado los archivos (carpeta "CH530"). Necesitará localizarlos para poder terminar el proceso de instalación.
- Para finalizar el proceso de instalación, localice las utilidades de instalación que ha descargado a la carpeta CH530. Si es necesario, utilice el administrador de archivos de su PC para localizar los archivos descargados.
- Instale las aplicaciones en el siguiente orden haciendo doble clic en el programa de instalación y siguiendo las indicaciones de instalación:
- Java Runtime Environment (JRE\_VXXX.exe)

**Nota**: Durante la instalación de Java Runtime Environment puede que aparezca el mensaje "seleccionar Java Runtime para los exploradores del sistema por defecto...". No seleccione ningún explorador del sistema en este punto. No debe haber ningún explorador seleccionado por defecto para que el sistema funcione correctamente.

- TechView (6200-0347-VXXX.exe)
- El procesador principal (6200-XXXX-XX-XX.exe).
- El programa del procesador principal se extraerá automáticamente a la carpeta correspondiente dentro del directorio del programa de TechView, siempre que el programa de TechView esté instalado correctamente en la unidad C:\.
- Conecte el PC al procesador principal del CH530 con un cable RS-232 estándar con conector macho/hembra de 9 patillas.
- 12. Ejecute el software del TechView seleccionando el icono de TechView que ha quedado situado en el escritorio del PC durante la instalación. Se puede ver el menú de ayuda para confirmar que se han instalado correctamente las últimas versiones.

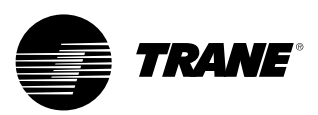

Notas

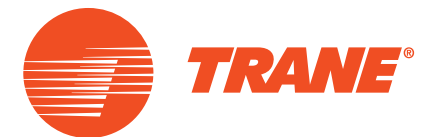

Trane optimiza el rendimiento de hogares y edificios de todo el mundo. Trane, una empresa de Ingersoll Rand (líder en la creación y el mantenimiento de entornos seguros, confortables y eficientes energéticamente), ofrece una amplia gama de dispositivos de control y sistemas de calefacción, ventilación y aire acondicionado (HVAC) avanzados, servicios de mantenimiento integral de edificios y piezas de repuesto. Si desea obtener más información, visite www.Trane.com.

Debido a la política de mejora continua de sus productos y de los datos relacionados con estos, Trane se reserva el derecho de modificar las especificaciones y el diseño sin previo aviso.

© 2016Trane Reservados todos los derechos CG-SVU02E-ES Enero de 2016 Sustituye a CG-SVU02D-ES\_0107 Nos comprometemos a utilizar prácticas de impresión ecológicas para generar menos residuos.

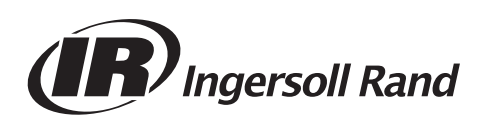